インクジェットプリンター

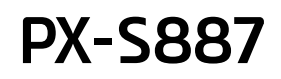

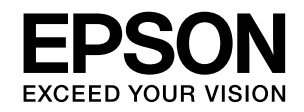

# 使い方ガイド

プリンターの基本情報

プリンターのセットアップ

印刷の準備

印刷の流れ

消耗品の交換

困ったときは

付録

- 本書は製品の近くに置いてご活用ください。
- ご使用の前に本書4ページ「製品使用上のご注意」
   を必ずお読みください。
- 本書はプリンターのセットアップや基本的な使い方、 よくあるご質問の対処方法などを説明しています。
   さらに詳しい製品全般の情報は『ユーザーズガイド (Web)』をご覧ください。

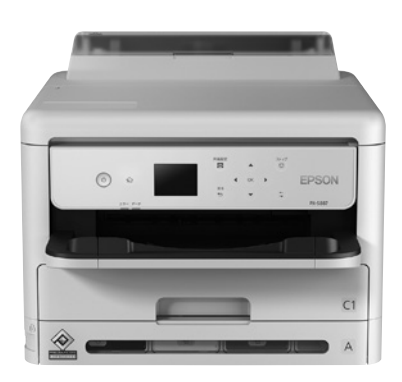

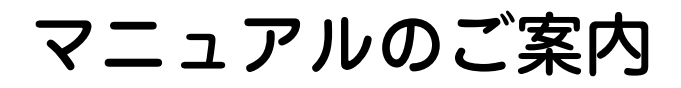

#### ユーザーズガイド(Web)

プリンターの使い方や困ったときの対処方法を 詳しく説明しています。

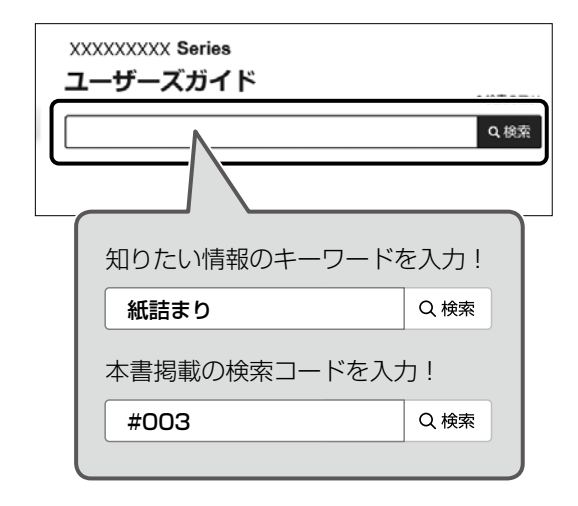

#### 検索コードの使い方

本書掲載の検索コードを『ユーザーズガイド (Web)』で検索すると、該当のページを一発で 表示できます。

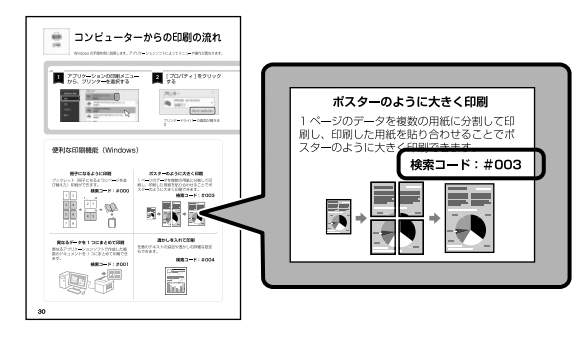

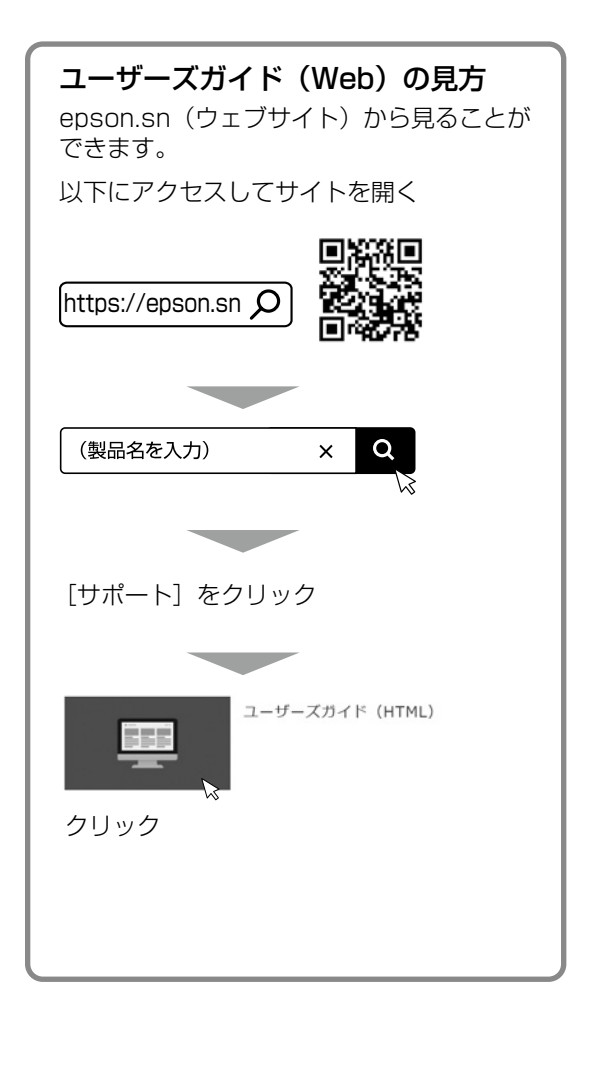

🗋 ご注意

- 本書の内容の一部または全部を無断転載することを禁止します。
- 本書の内容は将来予告なしに変更することがあります。
- 本書の内容にご不明な点や誤り、記載漏れなど、お気付きの点がありましたら弊社までご連絡ください。
- ・ 運用した結果の影響については前項に関わらず責任を負いかねますのでご了承ください。
- 本製品が、本書の記載に従わずに取り扱われたり、不適当に使用されたり、弊社および弊社指定以外の、 第三者によって修理や変更されたことなどに起因して生じた障害等の責任は負いかねますのでご了承く ださい。

# もくじ

| マニュアルのご案内           | 2    |
|---------------------|------|
| もくじ                 | 3    |
| 製品使用上のご注意           | 4    |
| 記号の意味               | 4    |
| 設置                  | 5    |
| 電源                  | 5    |
| 取り扱い                | 6    |
| インクパックとメンテナンス       | _    |
| ボックスの取り扱い           | 8    |
| 各部の名称               | 9    |
| 操作パネルの使い方           | . 11 |
| 操作ボタンとランプ           | 11   |
| 画面の見方と使い方           | 11   |
| セットアップ              | . 12 |
| 1. 準備               | 12   |
| 2. プリンターの設置         | 12   |
| 3. 付属のセットアップ用インクパック |      |
| (4色全て)のセット          | 14   |
| 4. 用紙のセット           | 15   |
| 5. 印刷品質の調整          | 15   |
| 6. フリンターとデバイスの接続    | 15   |
| フリンターモニタリングサービスの設定  | 16   |
| 印刷用紙のセット            | . 18 |
| 対応用紙とセット可能枚数・設定     | 18   |
| 用紙カセットへのセット         | 21   |
| 手差しトレイへのセット         | 22   |
| 封筒のセット              | 23   |
| 穴あき用紙のセット           | 24   |
| ハガキのセット             | 24   |
| 長尺紙のセット             | 25   |

#### コンピューターからの印刷の流れ... 26

#### 

## 

| プリンターのヘルプで対処方法を見る       | .29 |
|-------------------------|-----|
| 操作パネルにメッセージが表示された       | .29 |
| 詰まった用紙を取り除く             | .31 |
| 無線 LAN(Wi-Fi)接続で印刷できない… | .31 |
| きれいに印刷できない              | .32 |
| クリーニングをしても目詰まりが         |     |
| 改善されない                  | .34 |
| プリンタードライバーがインストール       |     |
| できない                    | .34 |
| 動作音が大きい                 | .34 |
| その他のトラブル                | .34 |

#### 

#### サービスとサポートのご案内 ........ 38

| エプソンサービスパック | 38 |
|-------------|----|
| 修理に出す前に     | 38 |
| お問い合わせ先     | 40 |
| お客様診断シート    | 41 |

#### 消耗品のご案内 ...... 43

| 純正インクパックの型番   | 43 |
|---------------|----|
| メンテナンスボックスの型番 | 43 |
| 消耗品の回収と廃棄     | 43 |

#### 

# 製品使用上のご注意

本製品を安全にお使いいただくために、お使いになる前には必ず本製品のマニュアルをお読みください。 本製品のマニュアルの内容に反した取り扱いは故障や事故の原因になります。本製品のマニュアルは、製 品の不明点をいつでも解決できるように手元に置いてお使いください。

インクジェットプリンター共通の内容のため、お使いの製品に搭載されていない部品の説明も含まれています。

# 記号の意味

本製品のマニュアルでは、お客様や他の人々への危害や財産への損害を未然に防止するために、危険を伴う操作やお取り扱いを次の記号で警告表示しています。内容をご理解の上で本文をお読みください。

| ⚠警告 | この表示を無視して誤った取り扱いをすると、<br>人が死亡または重傷を負う可能性が想定され<br>る内容を示しています。 | ⚠注意        | この表示を無視して誤った取り扱いをすると、<br>人が傷害を負う可能性および財産の損害の可能<br>性が想定される内容を示しています。 |
|-----|--------------------------------------------------------------|------------|---------------------------------------------------------------------|
| 0   | 必ず行っていただきたい事項(指示、行為)<br>を示しています。                             | $\bigcirc$ | してはいけない行為(禁止行為)を示してい<br>ます。                                         |
|     | 分解禁止を示しています。                                                 |            | 濡れた手で製品に触れることの禁止を示して<br>います。                                        |
|     | 製品が水に濡れることの禁止を示しています。                                        |            | 電源プラグをコンセントから抜くことを示し<br>ています。                                       |
|     | 特定の場所に触れることの禁止を示していま<br>す。                                   | Ð          | アース接続して使用することを示しています。                                               |

その他の記号の意味は以下です。

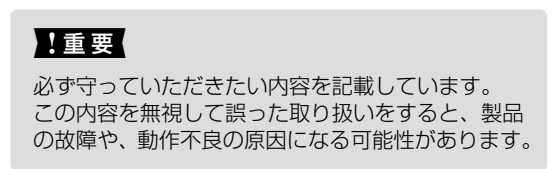

|   | ⚠注意                                                                                                    |           |                                                                                                    |  |  |
|---|----------------------------------------------------------------------------------------------------|-----------|----------------------------------------------------------------------------------------------------|--|--|
| 0 | 本製品を持ち上げる際は、マニュアルで指示<br>された箇所に手を掛けて持ち上げてください。<br>他の部分を持って持ち上げると、プリンターが<br>落下したり、下ろす際に指を挟んだりして、け<br>がをするおそれがあります。 | $\oslash$ | 本製品は重いので、1人で運ばないでください。<br>開梱や移動の際は2人以上で運んでください。<br>本製品の質量は製品のマニュアルを参照してく<br>ださい。                                                                 |  |  |
|   | 本製品を持ち上げる際は、無理のない姿勢で<br>作業してください。<br>無理な姿勢で持ち上げると、けがをするおそれ<br>があります。                                             |           | 本製品を移動する際は、前後左右に10度以<br>上傾けないでください。<br>転倒などによる事故のおそれがあります。                                                                                       |  |  |
|   | 本製品を、キャスター(車輪)付きの台など<br>に載せる際は、キャスターを固定して動かな<br>いようにしてから作業を行ってください。<br>作業中に台などが思わぬ方向に動くと、けがを<br>するおそれがあります。      |           | 个安定な場所、他の機器の振動か伝わる場所     に設置・保管しないでください。     落下によりけがをするおそれがあります。また、     傾いた状態ではインクが漏れるおそれがあります。     油煙やホコリの多い場所、水に濡れやすいな     ど湿気の多い場所に置かないでください。 |  |  |
|   | 本製品を移動する際は、水平な状態で移動し<br>てください。<br>傾けたり立てたりすると、スキャナーユニット<br>が開いて、けがをするおそれがあります。                                   |           | 感電・火災のおそれがあります。                                                                                                    |  |  |

静電気の発生しやすい場所でお使いになるときは、静電気防止マットなどを使用して、静電気の発生を防 いでください。

# 電源

|   | ⚠警告                                                                                                    |            |                                                                                                  |  |  |
|---|----------------------------------------------------------------------------------------------------|------------|--------------------------------------------------------------------------------------------------|--|--|
| 0 | 電源プラグをコンセントから抜くときは、<br>コードを引っ張らずに、電源プラグを持って<br>抜いてください。                                                                            | $\bigcirc$ | AC100V 以外の電源は使用しないでください。<br>感電・火災のおそれがあります。<br>電源プラグは、ホコリなどの異物が付着した                              |  |  |
|   | コートの損傷やフラクの変形による感電・火災<br>のおそれがあります。                                                                                                |            | 状態で使用しないでください。                                                                                   |  |  |
|   |                                                                                                    |            | 感電・火災のおそれがあります。                                                                                  |  |  |
|   | 電源フラクは定期的にコンセントから扱い<br>て、刃の根元、および刃と刃の間を清掃して<br>ください。<br>電源プラグを長期間コンセントに差したままにし<br>ておくと、電源プラグの刃の根元にホコリが付着<br>し、ショートして火災になるおそれがあります。 |            | <b>電源コードのたこ足配線はしないでください。</b><br>発熱して火災になるおそれがあります。<br>家庭用電源コンセント(AC100V)から直接電<br>源を取ってください。      |  |  |
|   | <b>電源プラグは刃の根元まで確実に差し込んで<br/>使用してください。</b><br>感電・火災のおそれがあります。                                                                       |            | 感電・火災のおそれがあります。<br>電源コードが破損したときは、エプソンの修理<br>窓口に相談してください。<br>また、電源コードを破損させないために、以下                |  |  |
|   | <b>濡れた手で電源プラグを抜き差ししないでく</b><br>ださい。<br>感電のおそれがあります。                                                                                |            | の点を守ってください。<br>・ 電源コードを加工しない<br>・ 電源コードに重いものを載せない<br>・ 無理に曲げたり、ねじったり、引っ張ったりしない<br>・ 熱器具の近くに配線しない |  |  |

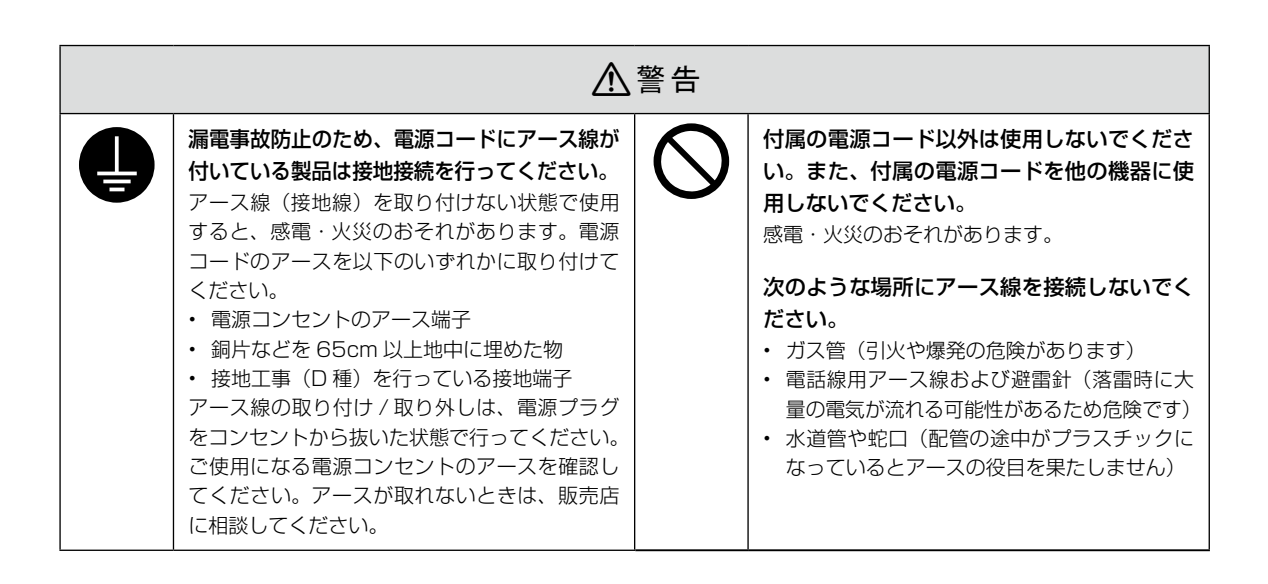

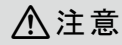

長期間ご使用にならないときは、安全のため電源プラグをコンセントから抜いてください。

# 取り扱い

| ⚠警告                                                                                                    |           |                                                                                                    |  |  |
|----------------------------------------------------------------------------------------------------|-----------|----------------------------------------------------------------------------------------------------|--|--|
| 異物や水などの液体が内部に入ったときは、<br>そのまま使用しないでください。<br>感電・火災のおそれがあります。<br>すぐに電源を切り、電源プラグをコンセントか<br>ら抜いてから、販売店またはエプソンの修理窓<br>口に相談してください。                                                          | $\oslash$ | 可燃ガスおよび爆発性ガス等が大気中に存在<br>するおそれのある場所では使用しないでくだ<br>さい。また、本製品の内部や周囲で可燃性ガ<br>スのスプレーを使用しないでください。<br>引火による火災のおそれがあります。            |  |  |
| マニュアルで指示されている箇所以外の分解<br>は行わないでください。                                                                                                    | •         | 煙が出たり、変なにおいや音がするなど異常<br>状態のまま使用しないでください。<br>感電・火災のおそれがあります。<br>異常が発生したときは、すぐに電源を切り、電                                       |  |  |
| <ul> <li>製品内部の、マニュアルで指示されている箇<br/>所以外には触れないでください。</li> <li>感電や火傷のおそれがあります。</li> <li>雷が鳴り出したら、電源コンセントや電話回線に接続されている機器(製品本体、電源コー<br/>ド、電話線)に触れないでください。</li> <li>感電のおそれがあります。</li> </ul> |           | 源ブラグをコンセントから抜いてから、販売店<br>またはエプソンの修理窓口に相談してください。<br>アルコール、シンナーなどの揮発性物質のあ<br>る場所や火気のある場所では使用しないでく<br>ださい。<br>感電・火災のおそれがあります。 |  |  |

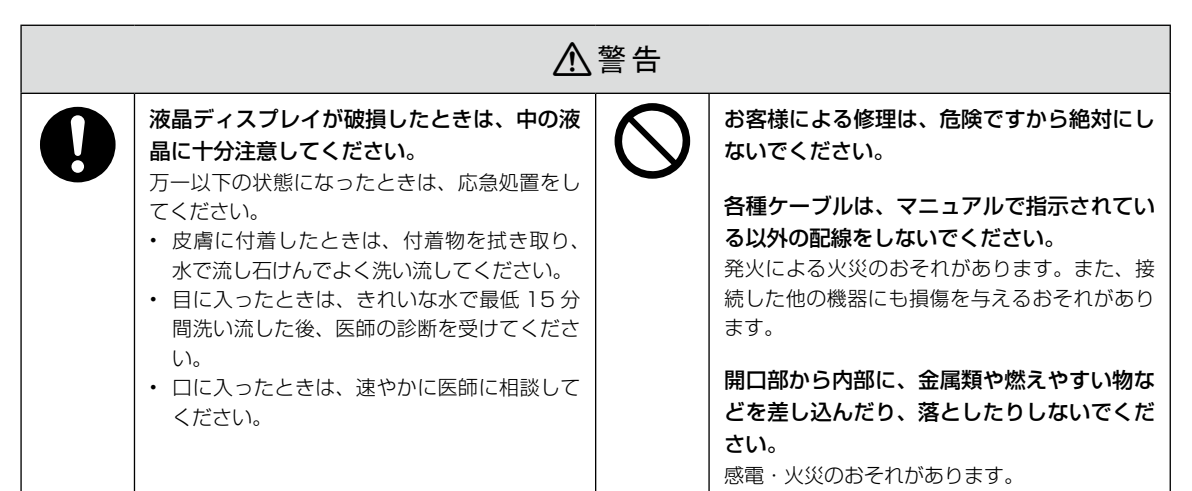

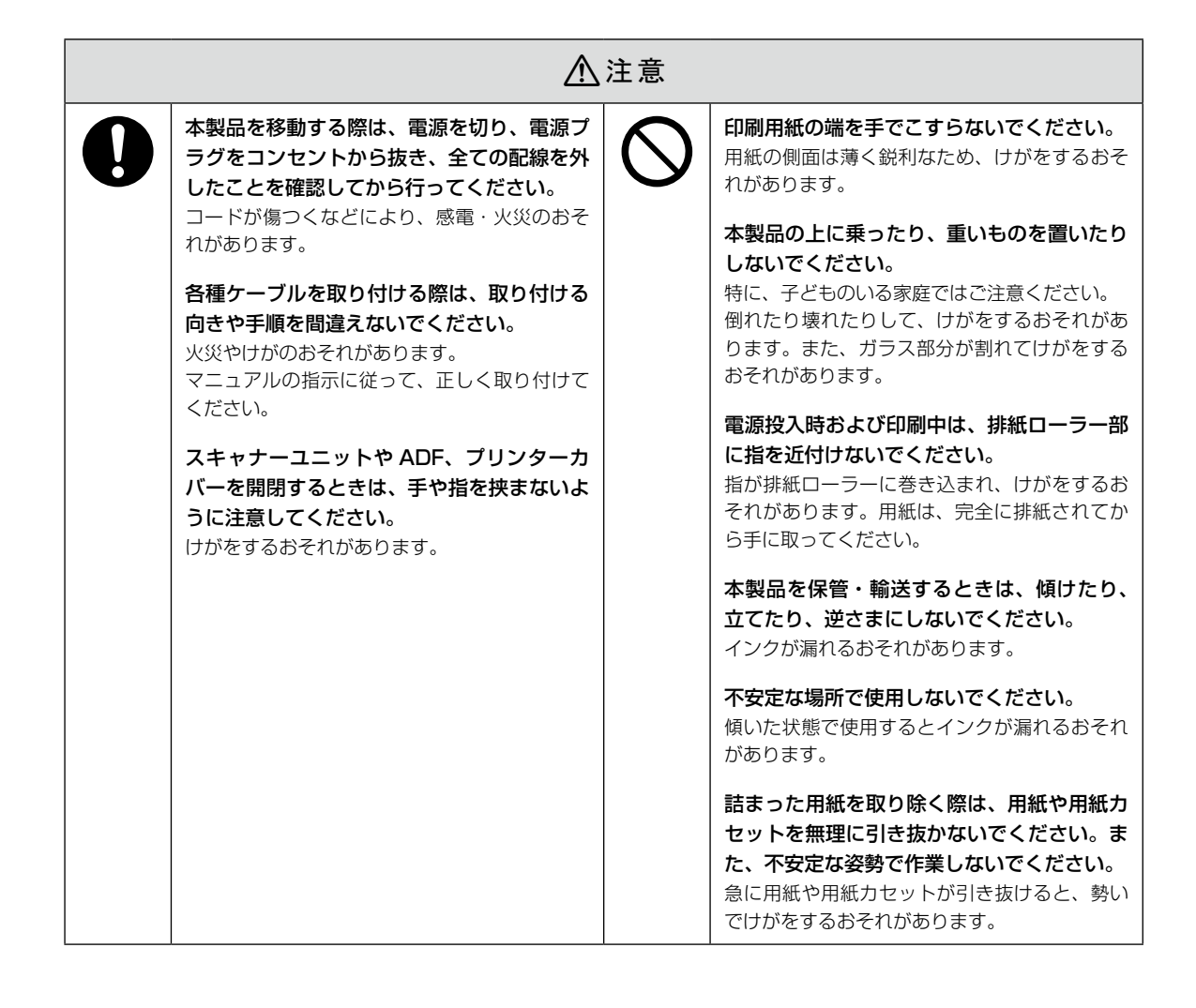

# ▲ インクパックとメンテナンスボックスの取り扱い

|   | ⚠注意                                                                                                    |            |                                                                                  |  |  |
|---|----------------------------------------------------------------------------------------------------|------------|----------------------------------------------------------------------------------|--|--|
| 0 | <ul> <li>インクが皮膚に付着したときや目や口に入ったときは、以下の処置をしてください。</li> <li>皮膚に付着したときは、すぐに水や石けんで洗い流してください。</li> <li>目に入ったときは、すぐに水で洗い流してください。そのまま放置すると目の充血や軽い炎症を起こすおそれがあります。異常があるときは、速やかに医師に相談してください。</li> </ul> |            | <b>インクパックやメンテナンスボックスを分解<br/>しないでください。</b><br>分解するとインクが目に入ったり皮膚に付着す<br>るおそれがあります。 |  |  |
|   |                                                                                                    | $\bigcirc$ | <b>インクパックは強く振らないでください。</b><br>強く振ったり振り回したりすると、インクパッ<br>クからインクが漏れるおそれがあります。       |  |  |
|   | ください。                                                                                                    | 0          | インクパックやメンテナンスボックスは、子<br>どもの手の届かない場所に保管してくださ<br>い。                                |  |  |

# 各部の名称

詳しくは『ユーザーズガイド (Web)』の「各部の名称と働き」をご覧ください。

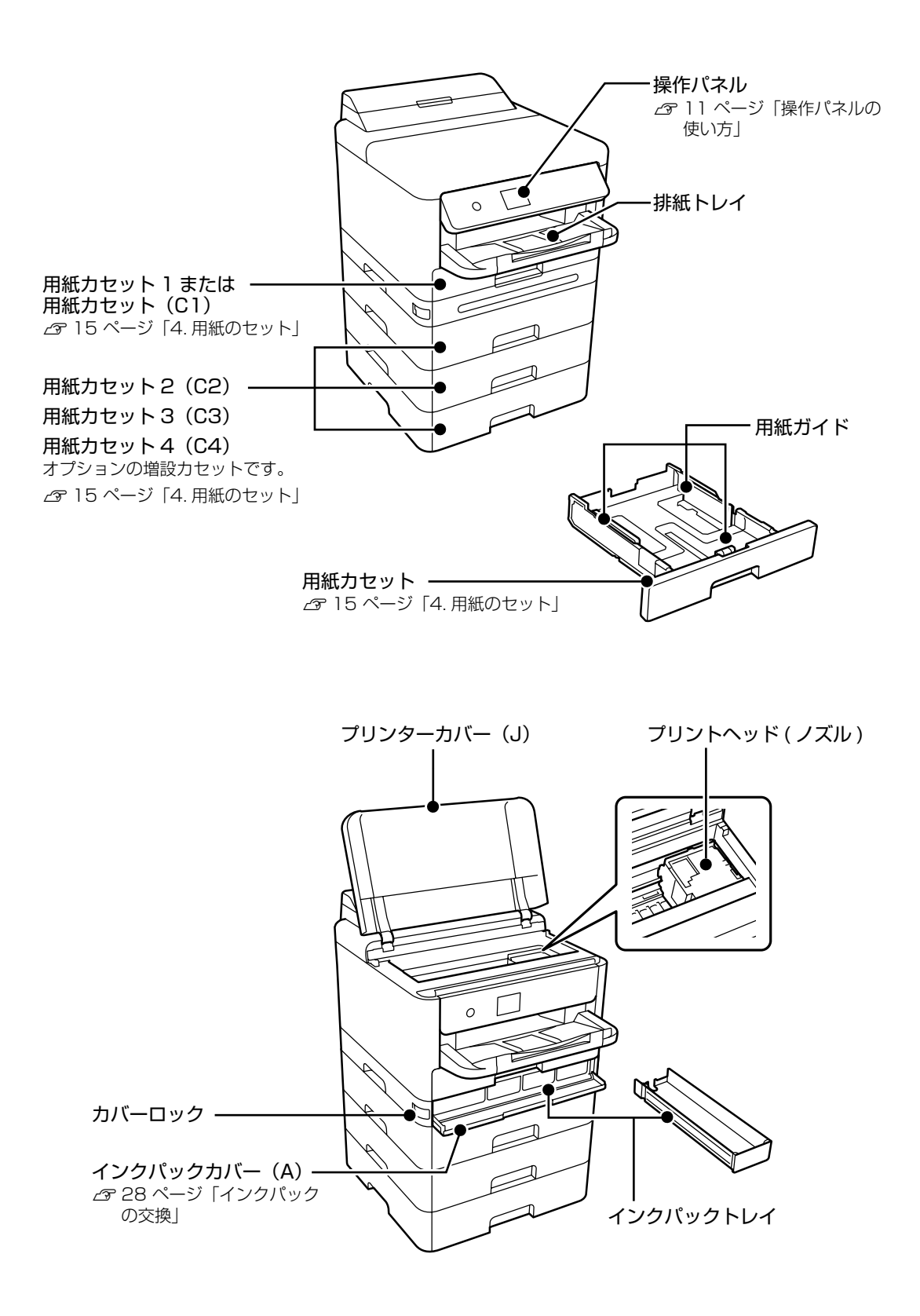

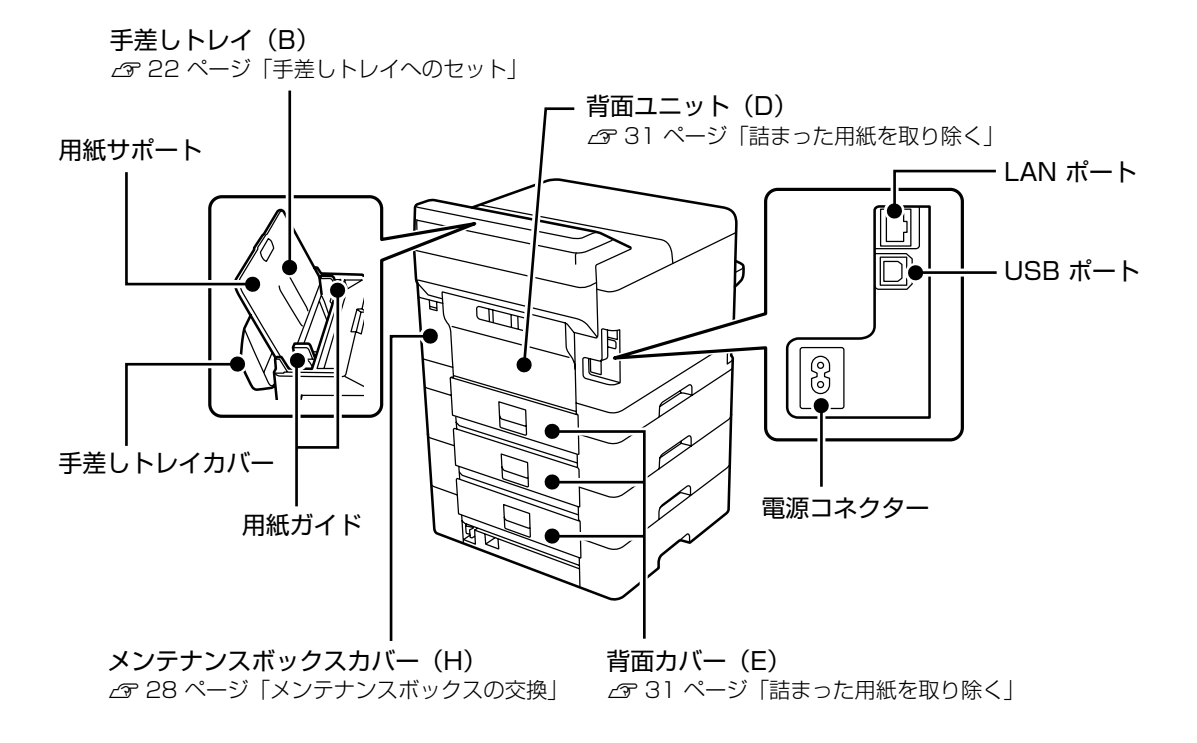

# 操作パネルの使い方

# セットアップ

1. 準備

## □ 付属品の確認

不足や破損しているものがあるときは、お買い上 げの販売店にご連絡ください。

□ セットアップ用インクパック(4個)

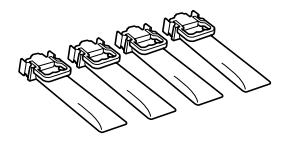

□ 電源コード

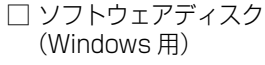

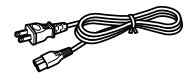

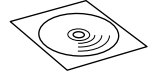

□ 排紙トレイ

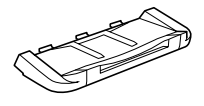

 □ 保証書
 □ 使い方ガイド (本書)

## 必要に応じて準備する

□ USB2.0 ケーブル(A-B または C-B コネクタ) プリンターとコンピューターを直接接続してお使 いになるには、市販の USB ケーブルが必要です。

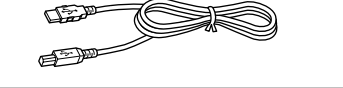

## 🗋 ウェブサイトにアクセス

epson.sn (ウェブサイト) では、プリンターのセットアップから接続まで一連の流れでサポートします。

 インターネットブラウザに < https://epson.sn >と 入力してサイトを開く

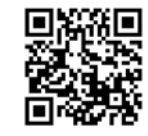

- ② 製品名を入力して Q をクリックする
- ③ [セットアップ] をクリックして、画面の指示 に従う

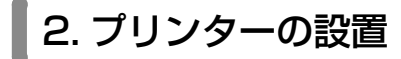

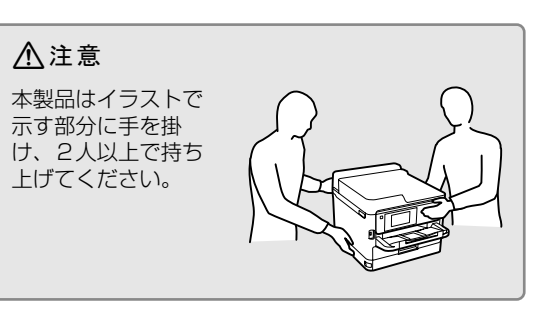

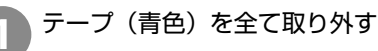

保護材の形状や個数、貼付場所などは予告無く変 更されることがあります。

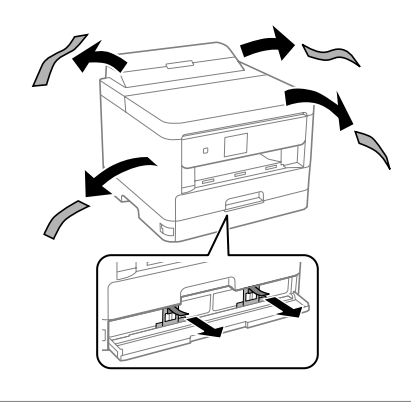

この保護材は捨てずに、輸送時には 必ず取り付けてください。

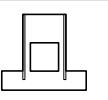

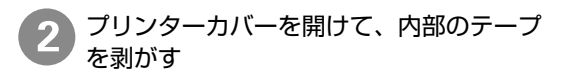

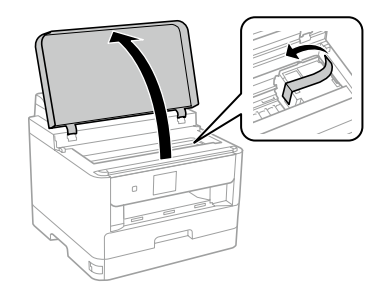

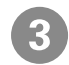

プリンターカバーを閉める

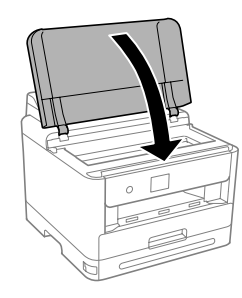

増設カセットは別売りです。取り付けない場合は 手順4 に進んでください。

増設カセットユニットは3段取り付けることが できます。取り付け手順は、『ユーザーズガイド (Web)』をご覧ください。

取り付け後、プリンタードライバーで増設力セットの設定が必要です。

プリンターを設置する

#### 設置時の注意

- ・製品本来の性能を発揮するため、直射日光が当たる場所 や冷暖房器具、加湿器の近くに設置しないでください。
- 本製品をお使いいただくために必要なスペースを 確保してください。

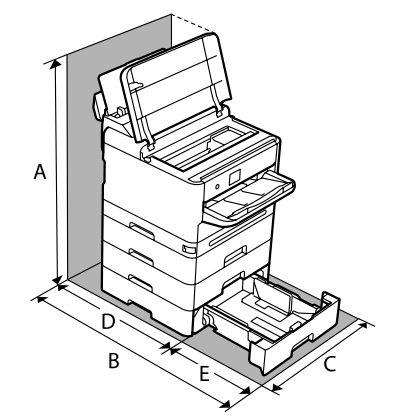

| А | 843.9 mm | D | 475.5 mm |
|---|----------|---|----------|
| В | 907 mm   | Е | 431.5 mm |
| С | 425 mm   |   |          |

・その他の注意は、4 ページ「製品使用上のご注意」 をご覧ください。 🖪 排紙トレイを取り付ける

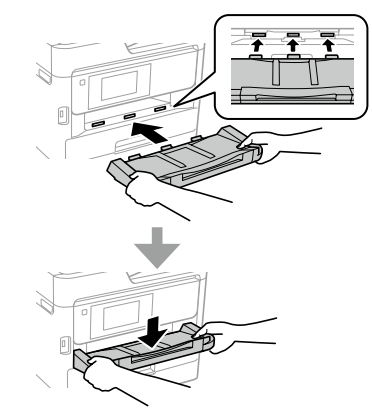

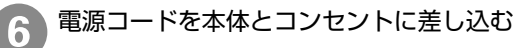

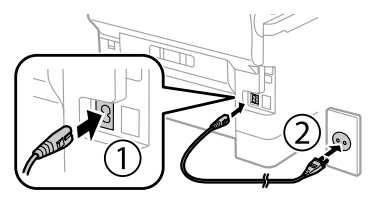

▲警告

AC100V以外の電源は使用しないでください。

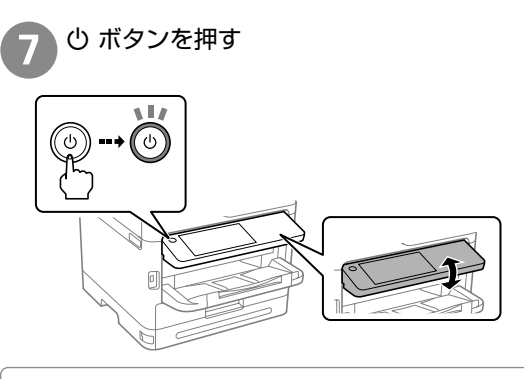

エラーが発生したら

電源を切って、保護材などの取り忘れがないことを 確認してから、電源を入れてください。

画面の指示に従って日時を設定する

| 日付君   | <b>長示形式</b> |
|-------|-------------|
|       |             |
| 月.日.年 |             |
| 日.月.年 |             |
|       |             |

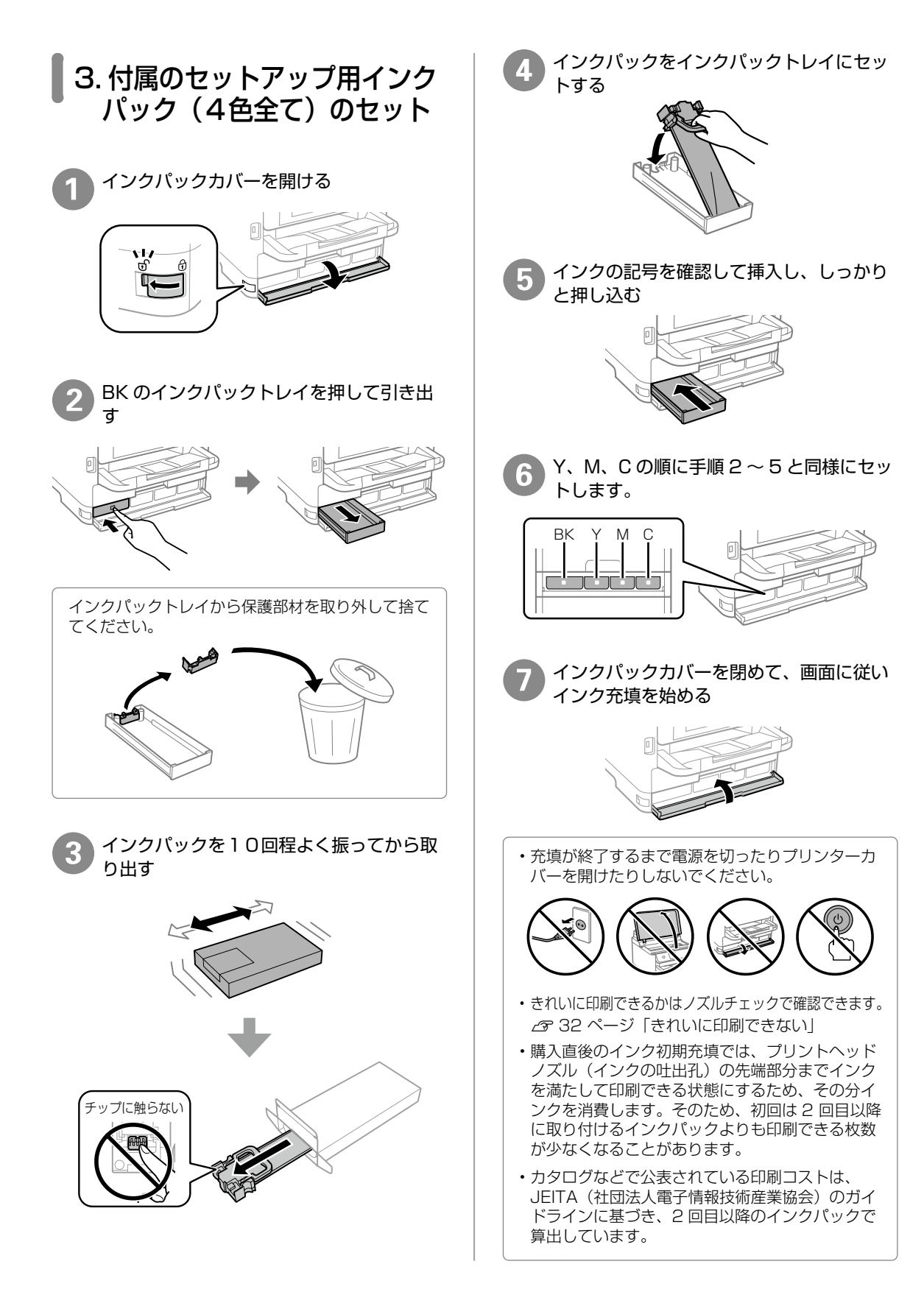

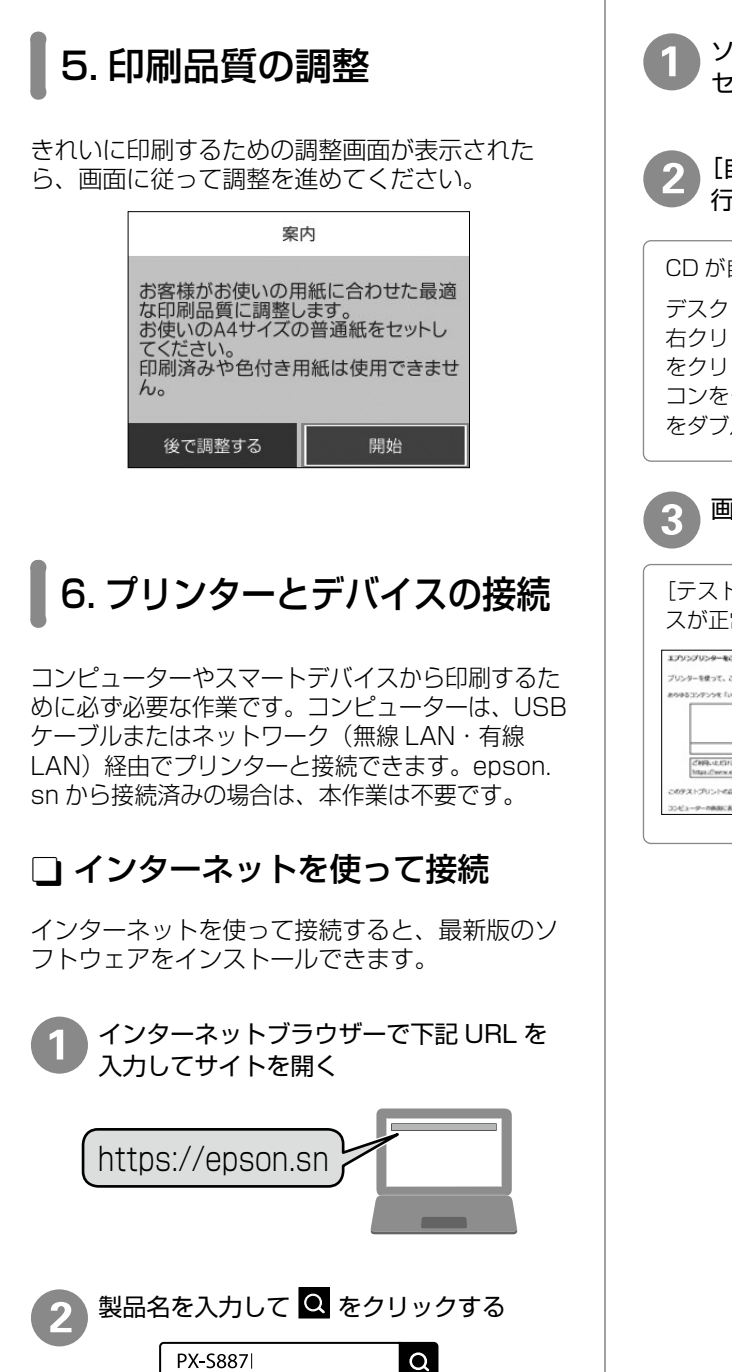

PX-S887

4. 用紙のセット

い。

21ページを参照して用紙をセットしてくださ

∠3 21 ページ 「用紙力セットへのセット|

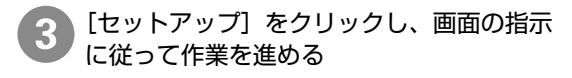

#### □ 製品に同梱されているソフトウェ アディスクを使って接続

ソフトウェアディスクをコンピューターに ヤットする

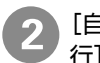

[自動再生] 画面で [InstallNavi.exe の実 行]を選択する

CD が自動再生されない場合

デスクトップメニューの [スタート] または 💶 を 右クリックし、メニューから「エクスプローラー] をクリックします。コンピューター(PC)のアイ コンをクリックし、CD/DVD ドライブのアイコン をダブルクリックして実行します。

画面の指示に従って作業を進める

[テスト印刷]を実行すると、プリンターとデバイ スが正常に接続できたか確認できます。 そごの思いたどきましてみのがようごだいます。みんゆうコングンツを「いつても」「どこへでも」「知道に」プリントできるサービスを設めします。 ハーターを使って、こんなことができます! 100100100 02 メールプリント Epon Prin HRいただたるサービスルプリンターとより用なります。 AVI-113A0000 -

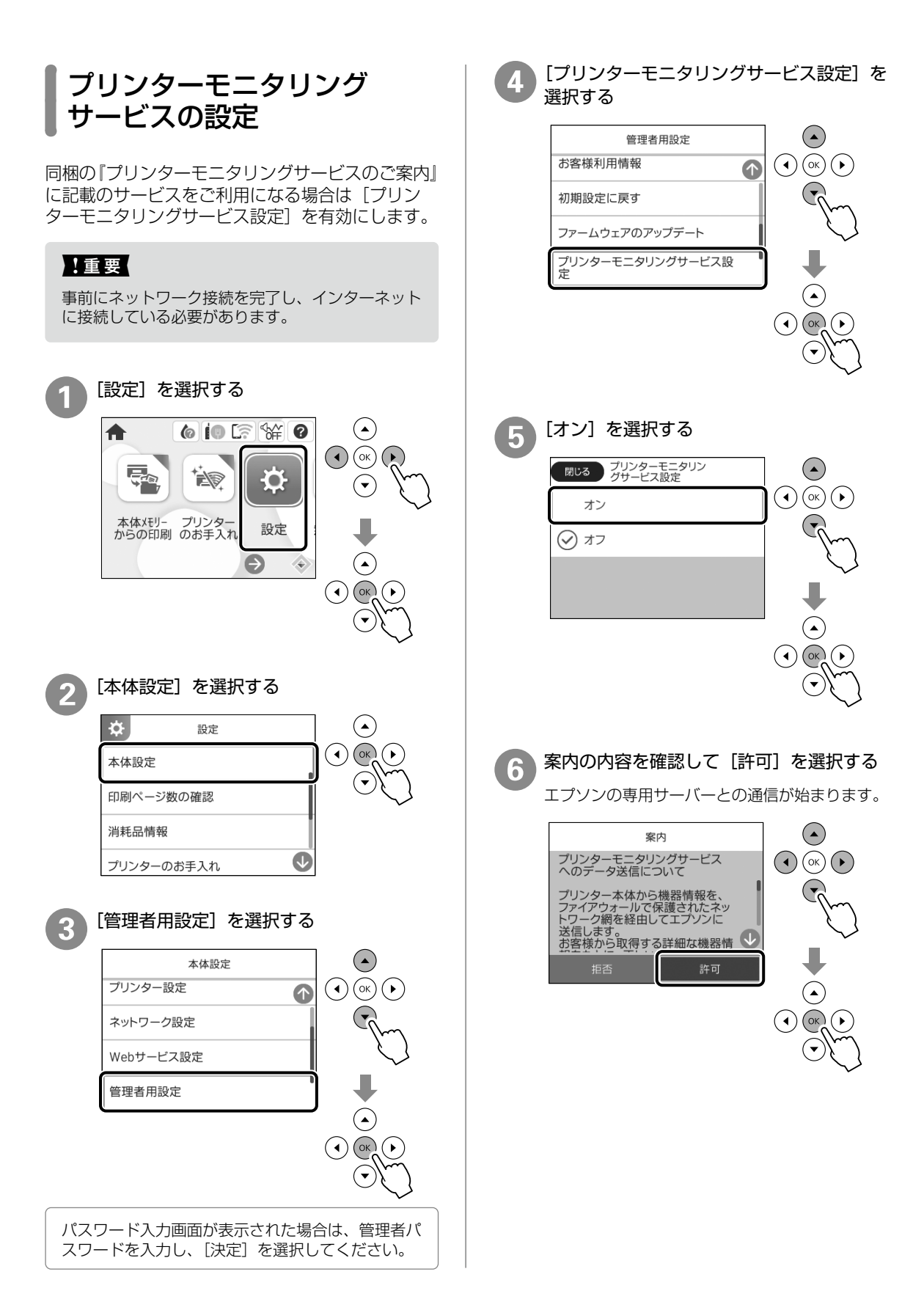

#### 7 ホーム画面に [本体情報を送信] メニュー が表示されていることを確認する

サービスがご利用になれます。

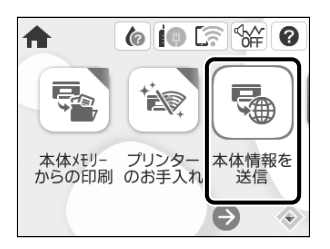

# 印刷用紙のセット

# 対応用紙とセット可能枚数・設定

以下は 2022 年 6 月現在の情報です。「カセット2~4」はオプションです。

#### □ エプソン製専用紙(純正品)

きれいに印刷するために、用紙のパッケージやマニュアルなどに記載されている環境で使用してください。

#### 文書の印刷に適する用紙

| 用紙名称             | 用紙サイズ | セット可能枚数 |         |        | 用紙種類    |  |
|------------------|-------|---------|---------|--------|---------|--|
|                  |       | カセット 1  | カセット2~4 | 手差しトレイ | (操作パネル) |  |
| ビジネス普通紙          | A4    | 250     | 500     | 80     | ビジネス普通紙 |  |
| 両面上質普通紙<br><再生紙> | A4    | 200     | 400     | 50     | 普通紙     |  |
| インクジェット普通紙       | A5    | 250     | 500     | 80     | ビジネス普通紙 |  |

## 文書と写真の印刷に適する用紙 🗐 🌄

| 田如久非      | ᄪᅋᅭᇧᅻ |        | セット可能枚数 | 用紙種類   |           |
|-----------|-------|--------|---------|--------|-----------|
| 用紙名例      | 用紙リイス | カセット 1 | カセット2~4 | 手差しトレイ | (操作パネル)   |
| スーパーファイン紙 | A4    | 80     | 80      | 70     | スーパーファイン紙 |
| フォトマット紙   | A4    | 50     | 50      | 20     | フォトマット紙   |

## 写真の印刷に適する用紙

| 田如久非         | ᄪᅋᅭᆺᆕ                    |        | セット可能枚数 | 用紙種類   |           |
|--------------|--------------------------|--------|---------|--------|-----------|
| 用紙名例         | 用紙リイス                    | カセット 1 | カセット2~4 | 手差しトレイ | (操作パネル)   |
| 写真用紙クリスピア    | A4、六切                    | 50     | 50      | 20     | 写真用紙クリスピア |
| <高光沢>        | 2L判、KGサイズ、<br>L判         | 50     | -       | 20     |           |
| 写真用紙<光沢>     | A4、六切                    | 50     | 50      | 20     | 写真用紙      |
|              | 2L判、ハイビジョン、<br>KG サイズ、L判 | 50     | -       | 20     |           |
| 写真用紙 < 絹目調>  | A4                       | 50     | 50      | 20     | 写真用紙      |
|              | 2L判、L判                   | 50     | -       | 20     |           |
| 写真用紙ライト      | A4                       | 50     | 50      | 20     | 写真用紙ライト   |
| < 薄手光沢 ><br> | 2L判、KGサイズ、<br>L判         | 50     | -       | 20     |           |

## 年賀状や挨拶状の印刷に適する用紙

| 田城之社              |       |        | セット可能枚数 | 用紙種類   |                            |
|-------------------|-------|--------|---------|--------|----------------------------|
| 用紙名称              | 用紙リイス | カセット 1 | カセット2~4 | 手差しトレイ | (操作パネル)                    |
| スーパーファイン専用<br>ハガキ | ハガキ   | 50     | -       | 30     | 宛名面:郵便八ガキ<br>通信面:スーパーファイン紙 |

#### ラベル、名刺などの様々な用紙

| 田如石井                 | 日気サイゴ |        | セット可能枚数 | 用紙種類   |           |
|----------------------|-------|--------|---------|--------|-----------|
| 用紙名例                 | 用紙リイス | カセット 1 | カセット2~4 | 手差しトレイ | (操作パネル)   |
| スーパーファイン専用<br>ラベルシート | A4    | 1      | -       | 1      | スーパーファイン紙 |
| 両面マット名刺用紙 *1         | A4    | 1      | -       | 1      | 両面マット名刺用紙 |

\*1:両面マット名刺用紙のレイアウトに対応したアプリケーションソフト(Windowsのみ対応)が必要です。詳しくはエプソンのウェ プサイト<epson.jp>で「両面マット名刺」などのキーワードで検索し、「よくあるご質問(FAQ)」の該当項目をご覧ください。

### □ 市販の印刷用紙

#### ハガキ(日本郵便株式会社製)

日本郵便株式会社製の郵便ハガキ(インクジェット写真用)は非対応です。

| 田如久非                | 日気はくゴ |        | セット可能枚数 | 用紙種類   |                                      |
|---------------------|-------|--------|---------|--------|--------------------------------------|
| 用紙名例                | 用紙リイス | カセット 1 | カセット2~4 | 手差しトレイ | (操作パネル)                              |
| 郵便八ガキ               | ハガキ   | 50     | 50      | 30     | 郵便八ガキ                                |
| 郵便八ガキ<br>(インクジェット紙) | ハガキ   | 50     | 50      | 30     | 宛名面:郵便ハガキ<br>通信面:郵便ハガキ<br>(インクジェット紙) |
| 往復八ガキ               | 往復八ガキ | 30     | 30      | 15     | 郵便八ガキ                                |

#### 封筒 (75~100g/m<sup>2</sup>)

| 田如夕社                  | 田純井ノブ             |        | セット可能枚数 | 用紙種類   |         |
|-----------------------|-------------------|--------|---------|--------|---------|
| 用机石机                  | 用紙リイス             | カセット 1 | カセット2~4 | 手差しトレイ | (操作パネル) |
| 長形封筒 <sup>*1 *2</sup> | 長形3号、4号           | 10     | -       | 10     | 封筒      |
| 角形封筒*1*2              | 角形 20 号           | -      | -       | 1      | 封筒      |
| 洋形封筒 *2 *3            | 洋形1号、2号、<br>3号、4号 | 10     | -       | 10     | 封筒      |

\*1:コンピューターからの印刷は Windows のみ対応

\*2:窓付き封筒は手差しトレイのみ対応

\*3:宛名面のみ対応

普通紙 (64~90g/m<sup>2</sup>)

| 田紙女社                          |                                                   | -      | セット可能枚数 | 用紙種類   |                      |
|-------------------------------|---------------------------------------------------|--------|---------|--------|----------------------|
| 用紙石杯                          | 用紙リイス                                             | カセット 1 | カセット2~4 | 手差しトレイ | (操作パネル)              |
| 普通紙、コピー用紙<br>レターヘッド<br>再生紙    | A4、A5、A6、<br>B5、B6、<br>Letter、Legal               | 250    | 500     | 80     | 普通紙<br>レターヘッド<br>再生紙 |
| 色つき用紙<br>プレプリント <sup>*1</sup> | ユーザー定義<br>サイズ (mm)<br>85 ~ 215.9 x<br>125 ~ 355.6 | 250    | -       | -      | 色つき<br>プレプリント        |
|                               | ユーザー定義<br>サイズ(mm)<br>100 ~ 215.9 x<br>148 ~ 355.6 | -      | 500     | -      |                      |
|                               | ユーザー定義<br>サイズ(mm)<br>64 ~ 215.9 x<br>125 ~ 6000   | -      | -       | 80     |                      |

\*1:帳票など、あらかじめ定型書式が印刷された用紙

#### 厚紙

| 田紙夕称                             | 田紙サイブ                                              | セット可能枚数 |         |        | 用紙種類    |
|----------------------------------|----------------------------------------------------|---------|---------|--------|---------|
| 用私石州                             | 用紙リイス                                              | カセット 1  | カセット2~4 | 手差しトレイ | (操作パネル) |
| 厚紙<br>(91~160g/m <sup>2</sup> )  | A4、A5、A6、<br>B5、B6、<br>Letter、Legal                | 90      | 250     | 30     | 厚紙 1    |
|                                  | ユーザー定義<br>サイズ(mm)<br>85~215.9 x<br>125~355.6       | 90      | -       | -      |         |
|                                  | ユーザー定義<br>サイズ (mm)<br>100 ~ 215.9 x<br>148 ~ 355.6 | -       | 250     | -      |         |
|                                  | ユーザー定義<br>サイズ (mm)<br>64 ~ 215.9 x<br>125 ~ 6000   | -       | -       | 30     |         |
| 厚紙<br>(161~256g/m <sup>2</sup> ) | A4、A5、A6、<br>B5、B6、<br>Letter、Legal                | -       | -       | 30     | 厚紙2     |
|                                  | ユーザー定義<br>サイズ(mm)<br>64 ~ 215.9 x<br>125 ~ 6000    | -       | -       | 30     |         |

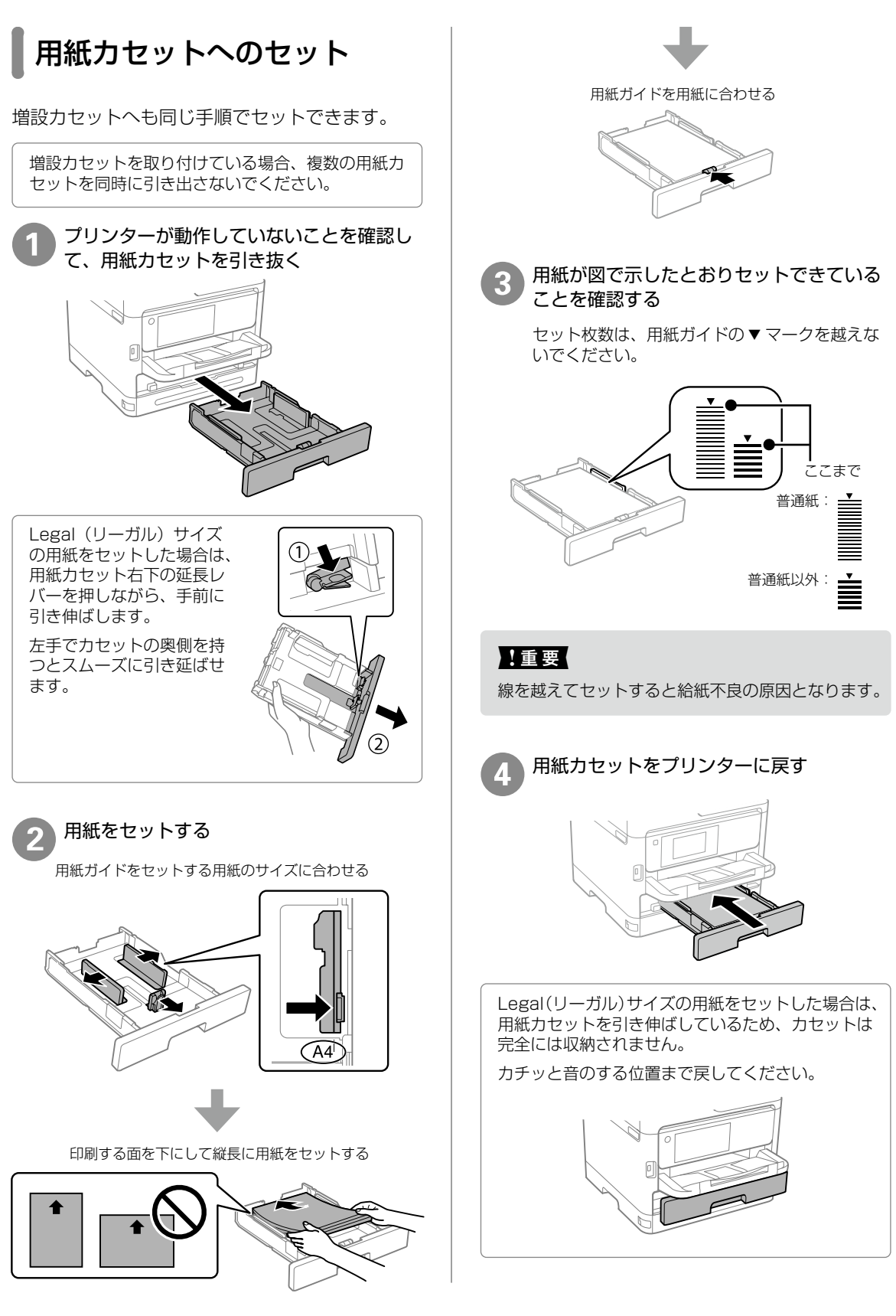

| 5 A4 サイズより長い用紙のセット時は排紙<br>トレイを引き出す                                          | 3 印刷する面を手前にして、手差しトレイの<br>中央に用紙を縦長にセットする                                          |
|-----------------------------------------------------------------------------|----------------------------------------------------------------------------------|
|                                                                             |                                                                                  |
| 6 セットした用紙のサイズと種類を画面で設<br>定する<br><sup>図しる</sup> C1                           | ▲重要<br>ユーザー定義サイズで、用紙の長辺を用紙幅として<br>設定した用紙は横長にセットしてください。                           |
| 以下の用紙情報で正しいですか?異なる場<br>合 <u>は変更してください。</u><br>用紙サイズ A4<br>用紙種類<br>普通紙<br>する | 4 用紙ガイドを用紙に合わせる<br>用紙が図で示した線の高さを超えていないこと<br>を確認してください。                           |
| ■手差しトレイへのセット                                                                |                                                                                  |
| 対応している全ての印刷用紙がセットできます。                                                      |                                                                                  |
| ● 手差しトレイカバーを開けて、用紙サポートを引き出す                                                 | 5 セットした用紙のサイズと種類を画面で設<br>定する                                                     |
|                                                                             | B       以下の用紙情報で正しいですか?異なる場合は変更してください。       用紙サイズ       A4       用紙種類       普通紙 |
| 2 用紙ガイドを広げる                                                                 |                                                                                  |
|                                                                             |                                                                                  |
|                                                                             |                                                                                  |

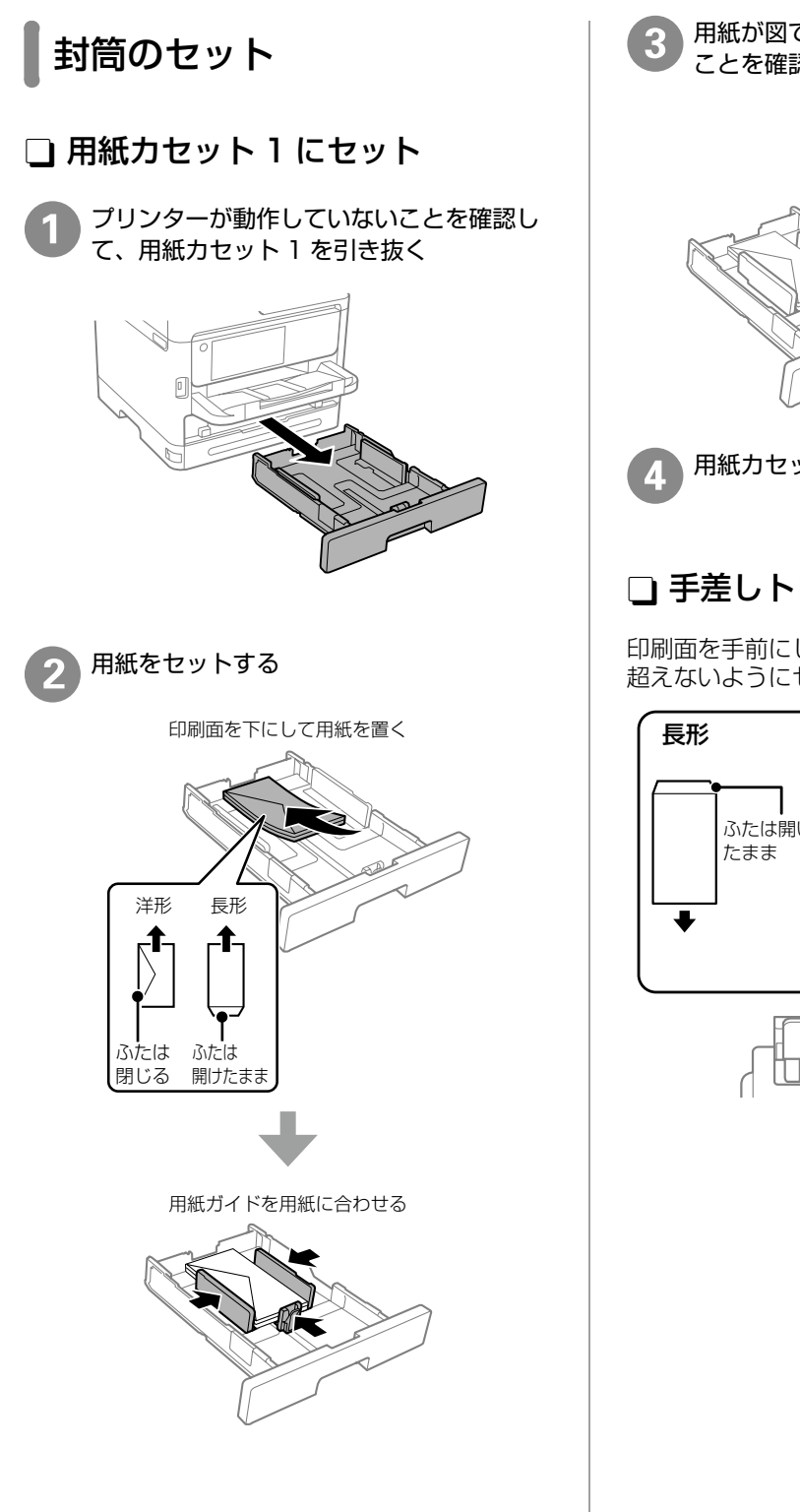

用紙が図で示した線の高さを超えていない ことを確認する

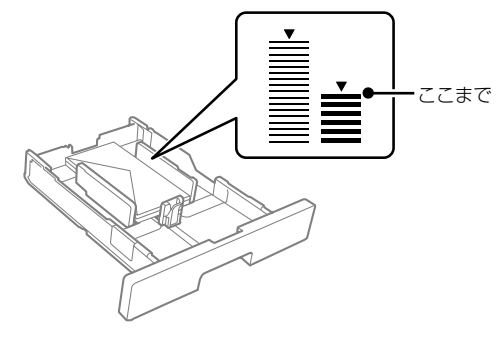

用紙カセット1をプリンターに戻す

## □ 手差しトレイにセット

印刷面を手前にして、用紙ガイドの 🛣 マークを 超えないようにセット

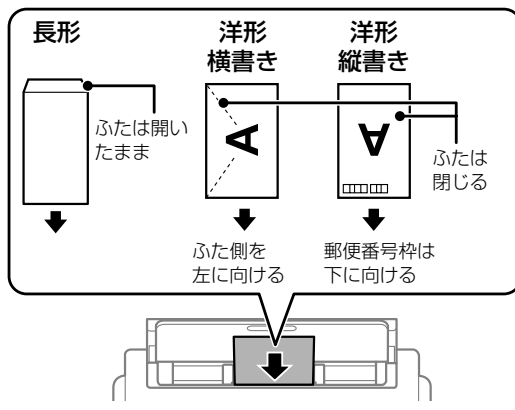

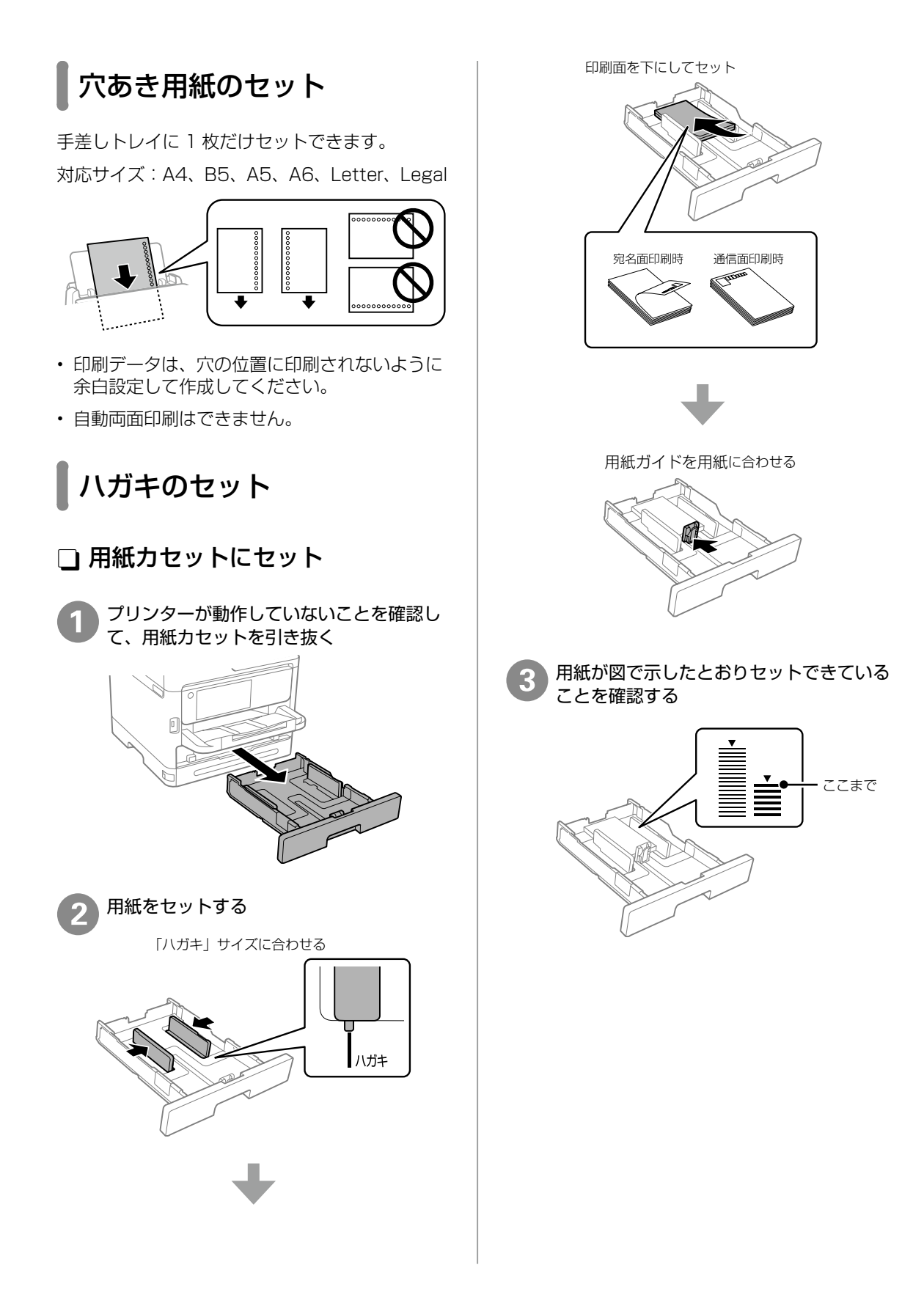

## □ 手差しトレイにセット

印刷面を手前にして、用紙ガイドの 🔽 マークを 超えないようにセット

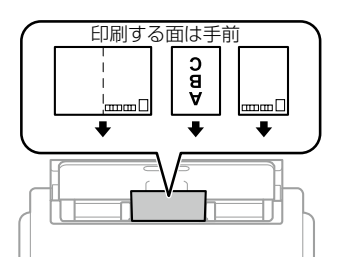

# 長尺紙のセット

手差しトレイにセットします。印刷したいサイズ に裁断した用紙をセットしてください。用紙サイ ズは [ユーザー定義サイズ] を選択してください。

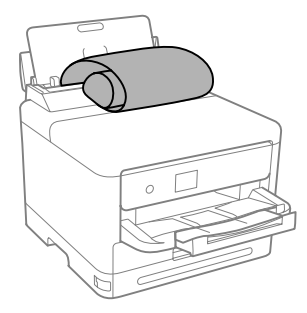

- 用紙の切断面は直角にしてください。切断面が 斜めになっていたり波打ったりしていると、正 常に給紙されないことがあります。
- 長尺紙は排紙トレイで保持できません。箱など を準備して用紙が床面に落ちないようにしてく ださい。
- 給排紙中の用紙に触らないでください。手を傷 付けたり、印刷品質が悪くなることがあります。

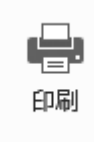

# コンピューターからの印刷の流れ

Windows の手順を例に説明します。アプリケーションソフトによってメニューや操作が異なります。

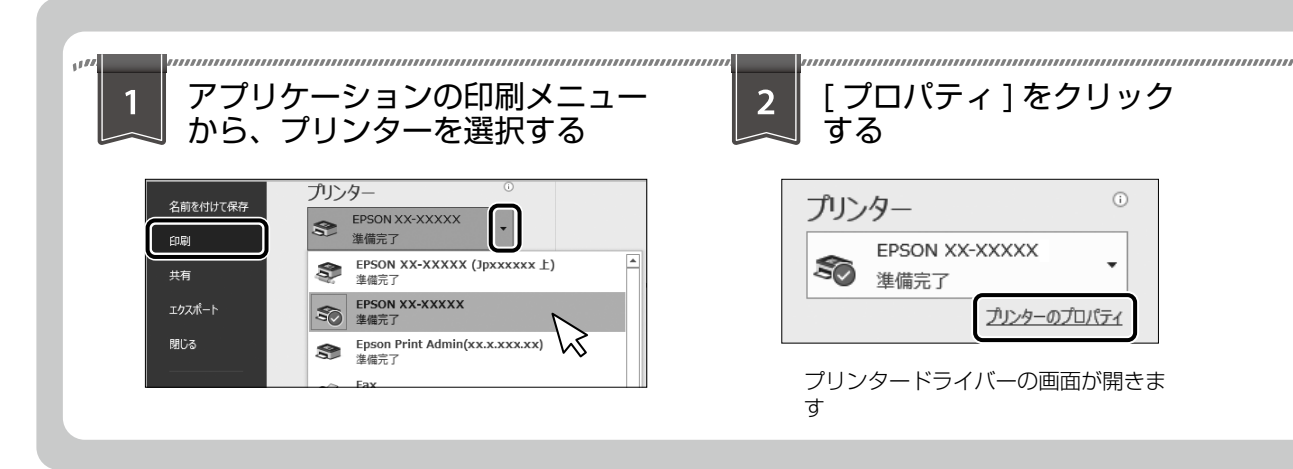

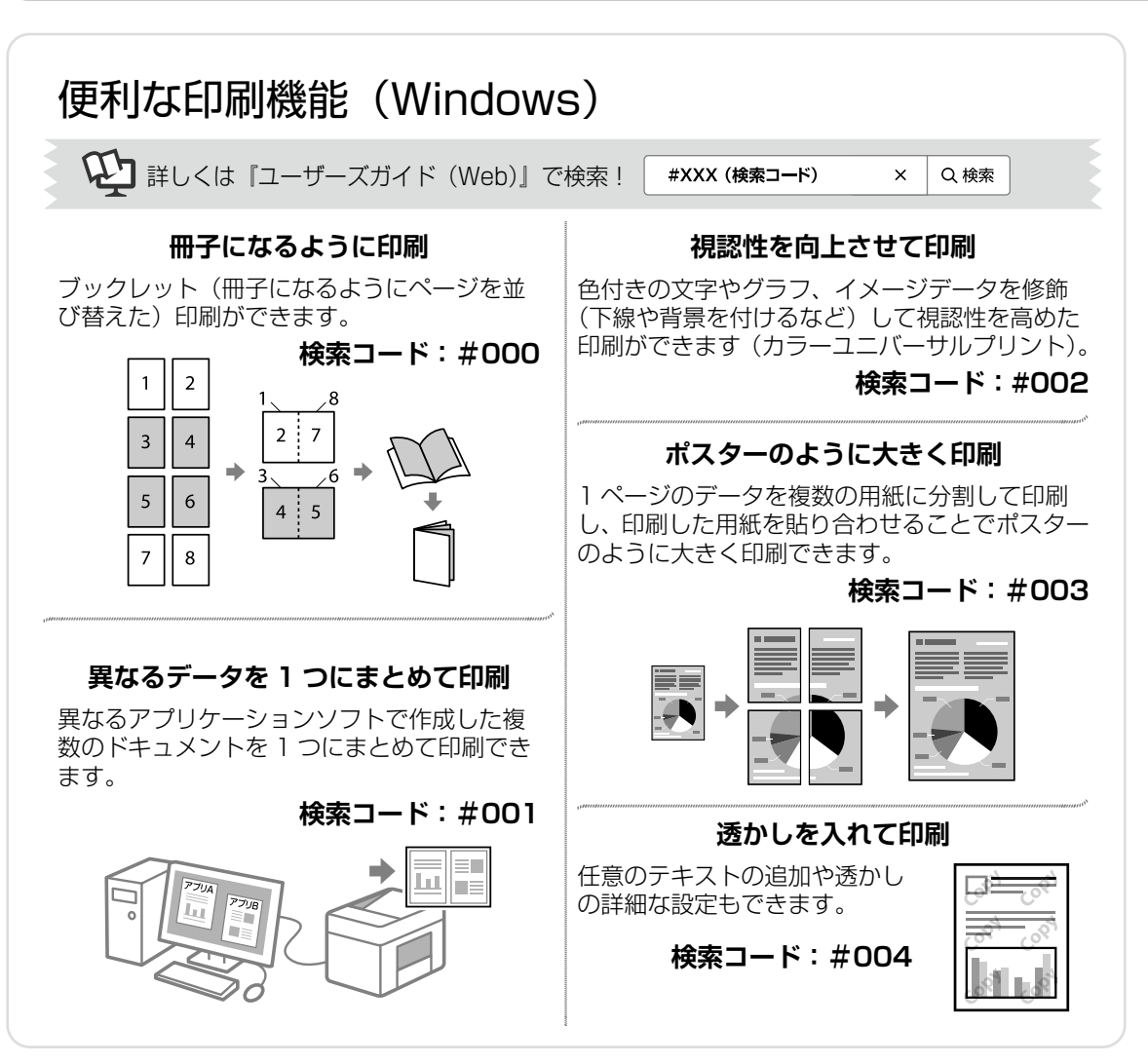

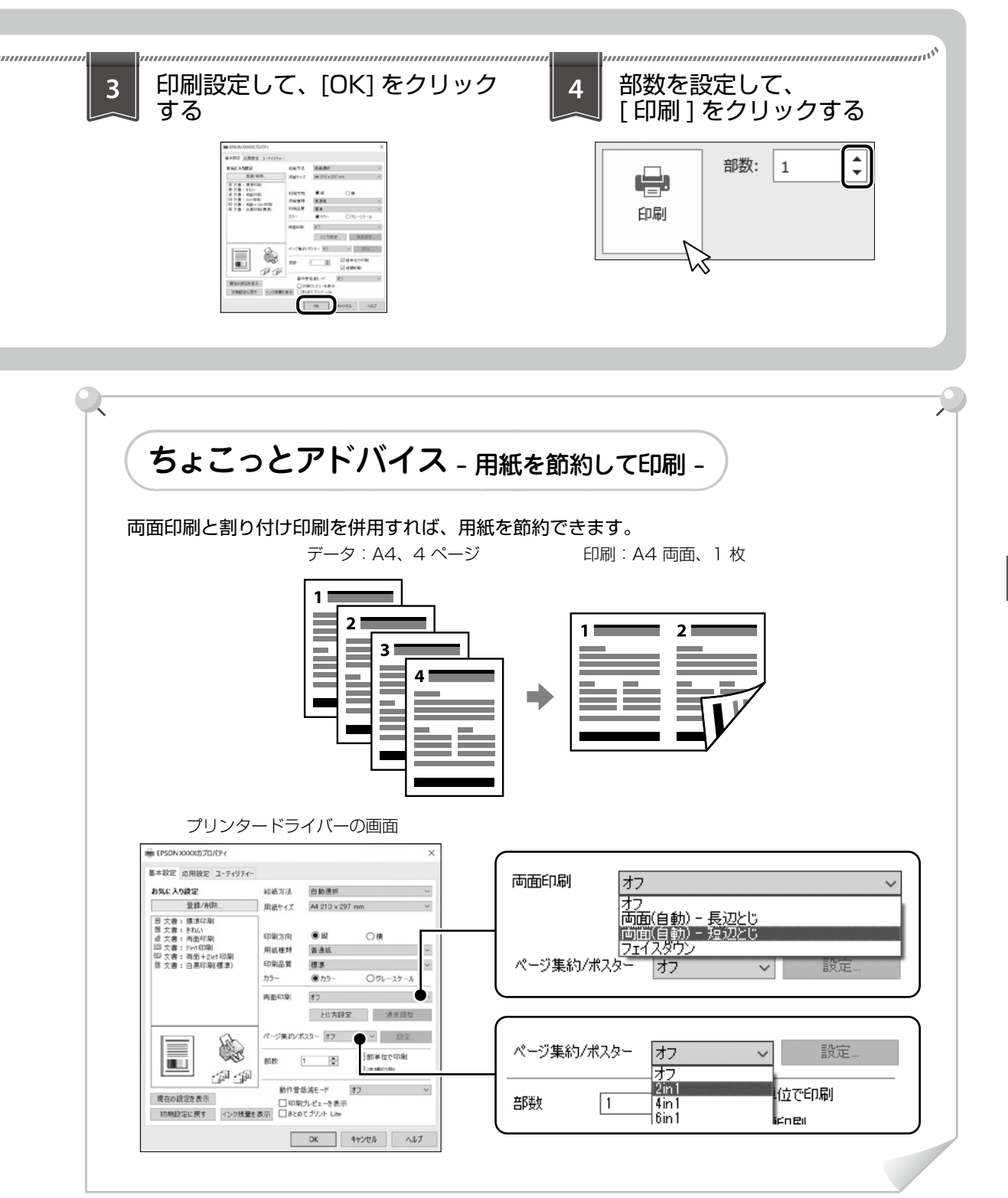

印刷の流れ

# 消耗品の交換

# インクパックの交換

## 🗋 インクパックを交換する

#### !重要

- 事前に『ユーザーズガイド (Web)』の「インクパック取り扱い上のご注意」を確認してください。
- •交換は速やかに行い、インクパックを取り外した 状態で放置しないでください。

交換のメッセージが表示されたら、プリンターの 画面に表示された操作手順を見ながら交換してく ださい。

△ 43 ページ 「純正インクパックの型番」

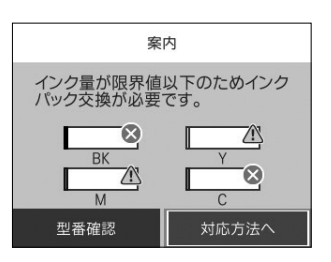

インクパックをセットするときは、インクパックの 形を整えてからセットしてください。変形したまま だと正しくセットできず、インク残量が正常に表示 されないことがあります。

## 🗋 インク残量を確認する

インク残量は、ホーム画面で ● を選択して確認 します。ホーム画面から [設定] - [消耗品情報] の順に選択しても確認できます。インクが少なく なっても、交換のメッセージが表示されるまで使 用できます。

# メンテナンスボックスの交換

メンテナンスボックスは、クリーニング時や印刷 時に排出される廃インクを溜める容器です。

プリンターの画面に交換のメッセージが表示されたら、再生ボタンを選択して画面に表示された操作手順を見ながら交換してください。

交換のメッセージが表示されるまでは印刷できま す。

∠〒 43 ページ 「メンテナンスボックスの型番」

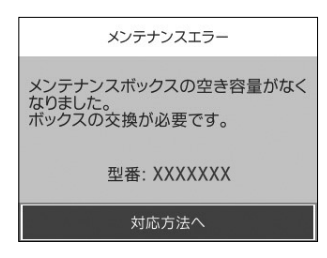

# 困ったときは

# プリンターのヘルプで対処方法を見る

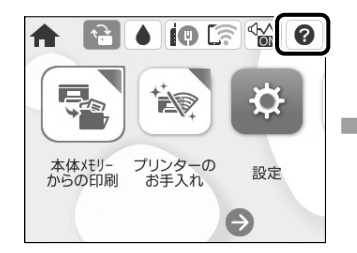

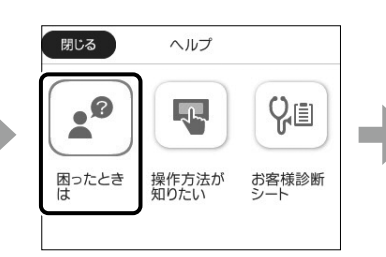

なった

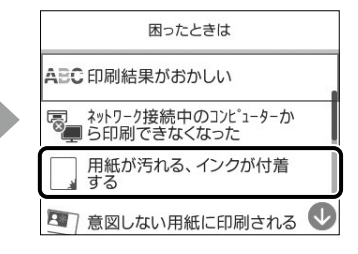

・ USB 接続中のコンピューターから印刷できなく

ネットワークにつながらなくなった

・ 無線 LAN 接続の設定方法がわからない

操作パネルから ⑦ - [困ったときは]の順に選択すると、以下の対処方法を確認できます。

- 印刷結果がおかしい
- ネットワーク接続中のコンピューターから印刷 できなくなった
- 用紙が汚れる、インクが付着する
- 意図しない用紙に印刷される

# 操作パネルにメッセージが表示された

プリンターの画面にメッセージが表示されたら、画面の指示または以下の対処方法に従ってトラブルを解決してください。その他のメッセージは『ユーザーズガイド(Web)』をご覧ください。

| メッセージ                                                                      | 対処方法                                                                                                    |
|----------------------------------------------------------------------------|----------------------------------------------------------------------------------------------------|
| プリンターエラー<br>電源を入れ直してください。詳しく<br>はマニュアルをご覧ください。<br>エラーコード:XXXX              | プリンター内部に用紙や保護材が入っていたら取り除いてください。電源を入れ直しても同じメッセージが表示されるときは、エラーコードを控えてから、エプソンの修理窓口にご連絡ください。<br>以下のエラーコードが表示されたときは、各給紙装置のセット可能枚数を確認してください。<br>000181、000184<br>27 18ページ「対応用紙とセット可能枚数・設定」 |
| XX の用紙がなくなりました。                                                            | 表示された給紙装置に用紙をセットして、用紙カセットにセットしたときは奥までカセットを挿入してください。                                                                                                    |
| 増設カセットユニットの接続可能数<br>を超えています。電源を切ってから<br>接続数を減らしてください。詳しく<br>はマニュアルをご覧ください。 | 増設できるカセットユニットは3段です。それ以上の増設カセッ<br>トユニットは取り付けの逆の手順で取り外してください。                                                                                                    |
| XXが故障したため、印刷できません。<br>別の給紙装置からは印刷できます。                                     | 電源を入れ直して、用紙カセットをセットし直してください。<br>それでも同じメッセージが表示されるときは、エプソンの修理<br>窓口に修理を依頼してください。                                                                                                    |
| インク量が限界値以下のためインク<br>パック交換が必要です。                                            | プリントヘッドの品質を維持するため、インクが完全になくな<br>る前に動作を停止するように設計されています。新しいインク<br>パックと交換してください。                                                                                                    |
| XX の給紙ローラーが交換時期に近<br>づいています。                                               | 給紙ローラーは定期交換部品です。交換時期に達すると、手差<br>しトレイや表示された用紙カセットから正しく給紙できなくな<br>ります。お早めに新しい給紙ローラーを用意してください。                                                                                          |

| メッセージ                                                                             | 対処方法                                                                                                    |  |  |
|-----------------------------------------------------------------------------------|----------------------------------------------------------------------------------------------------|--|--|
| XX の給紙ローラーが交換時期に達<br>しました。                                                        | 給紙ローラーは定期交換部品です。新しい給紙ローラーと交換<br>してください。                                                                                                    |  |  |
| メンテナンスボックスの交換時期が<br>近付いています。                                                      | メンテナンスボックスは定期交換部品です。交換のメッセージ<br>が表示されるまでは印刷できますが、空き容量がなくなると印<br>刷できなくなります。お早めに新しいメンテナンスボックスを<br>用意してください。                                                                                           |  |  |
| アドレスとサブネットマスクの組み<br>合わせが有効ではありません。詳し<br>くはマニュアルをご覧ください。                           | IP アドレス、またはデフォルトゲートウェイに正しい値を入力<br>してください。正しい値が分からない場合は、ネットワーク設<br>定をした方に確認してください。                                                                                                    |  |  |
| このサービスを利用するには、ルー<br>ト証明書のアップデートが必要です。                                             | Web Config を起動してルート証明書を更新してください。                                                                                                    |  |  |
| コンピューターでプリンターのポート<br>設定(IPアドレスなど)やドライバー<br>の状態が正しいか確認してください。<br>詳しくはマニュアルをご覧ください。 | [プリンター] メニューの [プロパティ] - [ポート] で、以下<br>の正しいポートが選択されていることを確認してください。<br>USB 接続:[USBXXX]                                                                                                    |  |  |
| コンピューターで、印刷ポートの設<br>定や、ドライバーの状態などを確認<br>してください。詳しくはマニュアル<br>をご覧ください。              | ネットワーク接続・[EpsonNet Print Port]                                                                                                    |  |  |
| Recovery Mode<br>Update Firmware                                                  | ファームウェアのアップデートに失敗したため、リカバリーモー<br>ドで起動しました。<br>以下の手順でもう一度アップデートをしてください。<br>1. コンピューターとプリンターを USB ケーブルで接続します。<br>リカバリーモード中はネットワーク接続できません。<br>USB 接続のみ可能です。USB ケーブルは、USB2.0<br>タイプ A-B または C-B を使用します。 |  |  |
|                                                                                   | <ol> <li>エプソンのウェブサイトから最新のファームウェアをコン</li> <li>ピューターにダウンロードしてアップデートを開始します。</li> </ol>                                                                                                    |  |  |

# 詰まった用紙を取り除く

プリンターの画面に表示された指示に従って用紙を取り除いてください。

#### [紙詰まり] の考えられる原因

- 用紙が正しくセットされていない
- ・対応用紙以外の用紙を使用している
- 用紙の量が多い
- ・ 紙片や異物がある

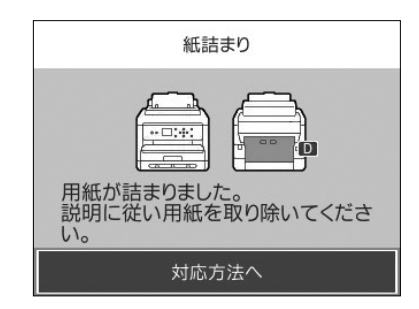

#### ⚠注意

プリンター内部に手を入れて用紙を取り出すときは、操作パネルのボタンに触れないでください。プリンターが動き 出してけがをするおそれがあります。また、突起などでけがをしないように注意してください。

#### !重要

用紙はゆっくりと引き抜いてください。勢いよく引っ張るとプリンターが故障することがあります。

## 無線 LAN(Wi-Fi)接続で印刷できない

- ・プリンタードライバーを再インストールするか、ルーターやプリンターを再起動する。
- ネットワーク接続でWindowsをお使いの場合は、[接続診断ツール](コンピューター用アプリ)を使ってコンピューターとプリンターの接続状態を確認する。

△ 詳しくは、『ユーザーズガイド(Web)』で「接続診断ツール」と検索!

# きれいに印刷できない

以下のフロー図に従って対処方法をお試しください。

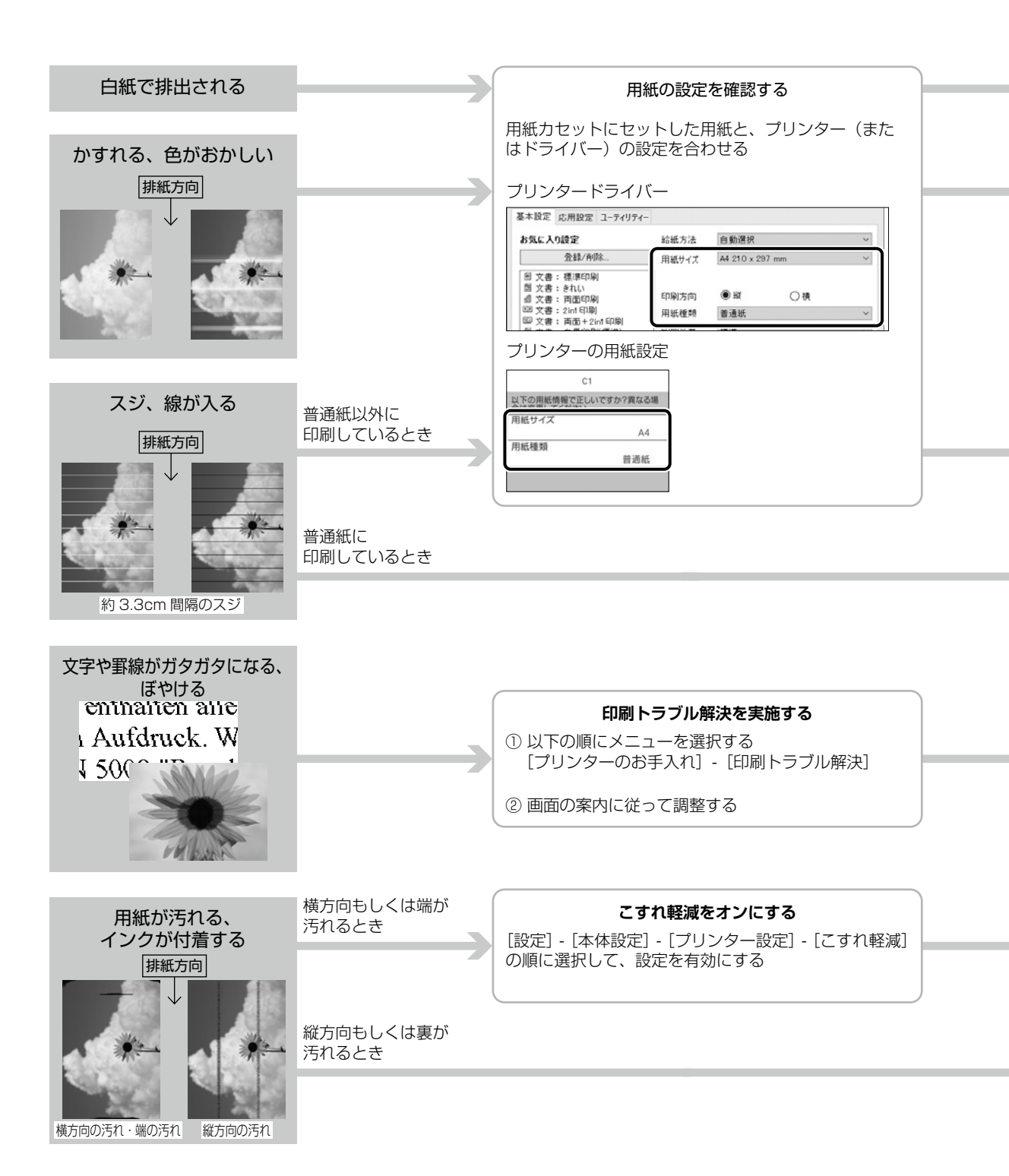

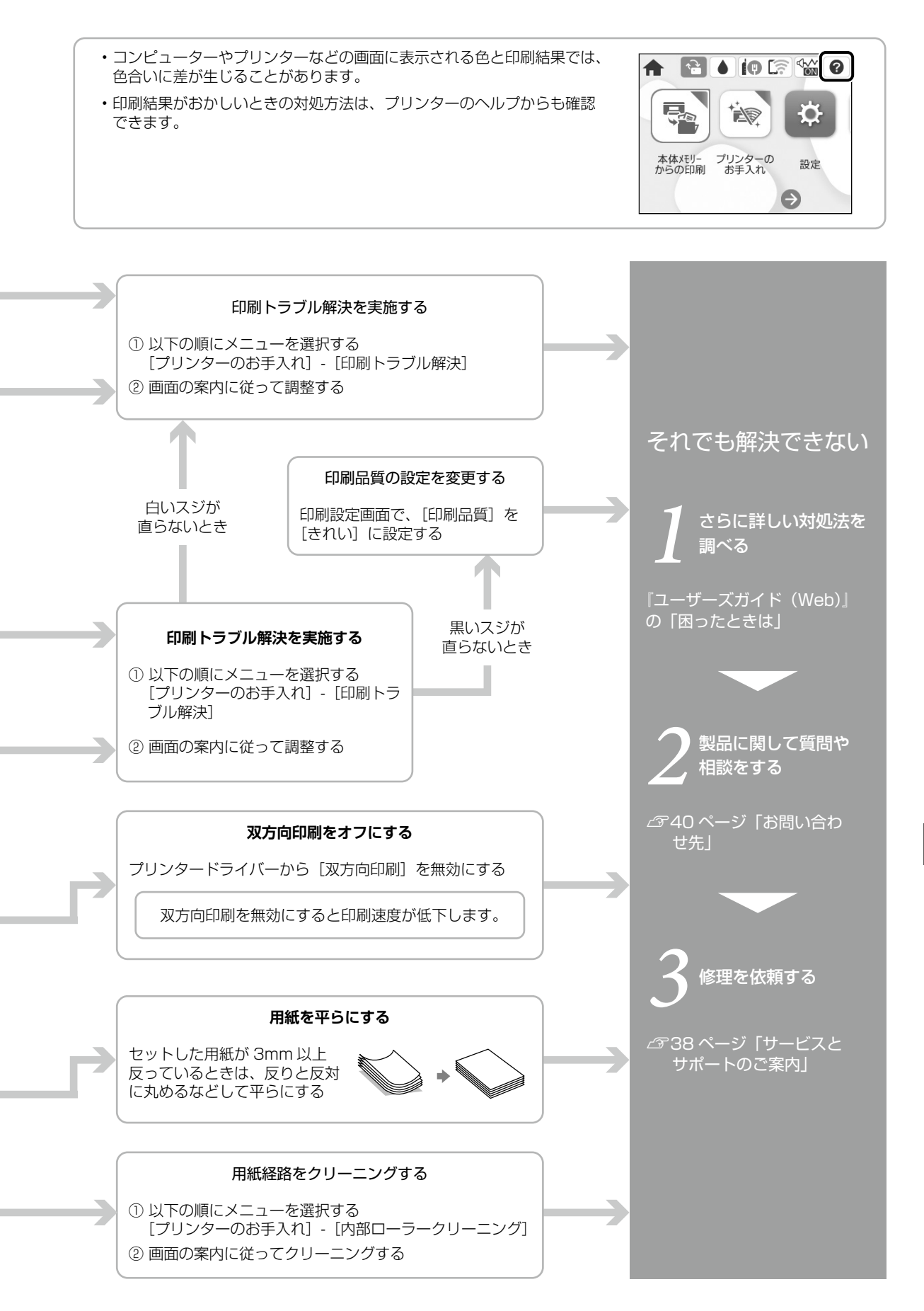

# 困ったときは

# クリーニングをしても目詰まりが改善されない

ノズルチェックとヘッドクリーニングを交互に3回程度繰り返しても目詰まりが解消されないときは、印刷しない 状態で12時間以上放置した後、再度ノズルチェックとヘッドクリーニングを実行してください。電源を切って放置 することをお勧めします。

インクジェットプリンターはインクの乾燥などにより、プリントヘッドのノズル(インクを出す穴)が詰まってしま うことがあります。ノズルが詰まると、印刷結果にスジ(線)が入ったり、色合いがおかしくなったりします。 また、目詰まりがひどいときには白紙で印刷されることもあります。

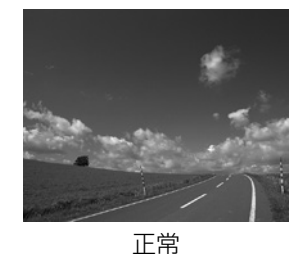

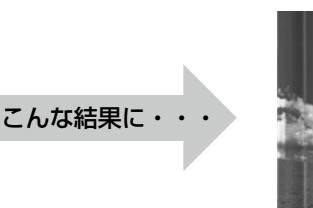

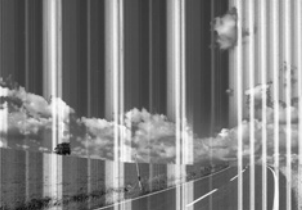

全体や部分的にスジが入る

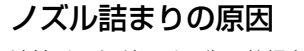

油性ペンなどにペン先の乾燥を防ぐキャップがあるように、プリンターにもインクの 乾燥を防ぐためのキャップがあります。Oボタンを押して電源を切ると、自動的に キャップがされるようになっています。完全に電源が切れる前にコンセントを抜くと、 正しくキャップされず、インクが乾燥して詰まってしまいます。

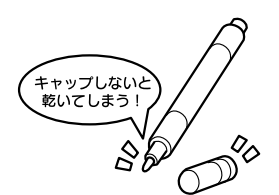

# プリンタードライバーがインストールできない

『ユーザーズガイド (Web)』の「こんなときは」-「ソフトウェアを個別にインストールする」をご覧ください。

## 動作音が大きい

[動作音低減モード]を有効にしてください。ただし、印刷速度が遅くなります。 設定方法は、『ユーザーズガイド(Web)』の「困ったときは」をご覧ください。

# その他のトラブル

その他のトラブル対処法は、『ユーザーズガイド(Web)』の「困ったときは」、またはウェブサイト < epson.jp/faq/ >の「よくある質問(FAQ)」をご覧ください。

# プリンターの輸送準備

プリンターを修理に出すときや、引っ越しなどで 輸送するときは以下の手順で梱包します。

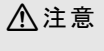

 ・プリンターを持ち上げる際は、下図で指示された 箇所を持って、無理のない姿勢で2人以上で運ん でください。無理な姿勢や1人で持ち上げると、 プリンターが落下したり、下ろす際に指を挟んだ りして、けがをするおそれがあります。

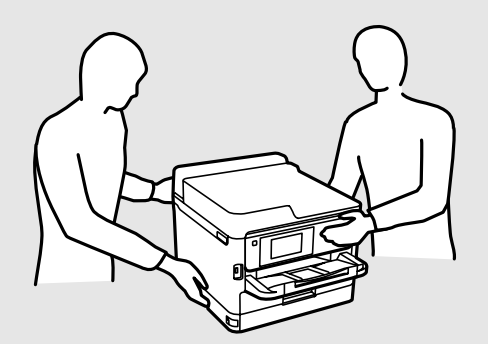

・プリンターを移動する際は、前後左右に10度以 上傾けないでください。転倒などによる事故のお それがあります。

#### !重要

- ・本製品を保管・輸送するときは、傾けたり、立てたり、逆さまにしないでください。インクが漏れるおそれがあります。
- インクパックは取り外さないでください。取り外 すと、プリントヘッドが乾燥し、印刷できなくな るおそれがあります。
- メンテナンスボックスは取り外さないでください。
   輸送時にインクが漏れるおそれがあります。

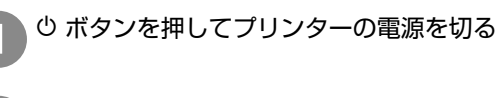

電源ランプの消灯を確認して、電源プラグ をコンセントから抜く

#### !重要

消灯後に抜かないと、ブリントヘッドがホームポジ ション(待機位置)に戻らず、乾燥して印刷できな くなるおそれがあります。

電源コードや USB ケーブルなどのケーブ ル類を全て取り外す 📶 セットされている全ての印刷用紙を取り除く

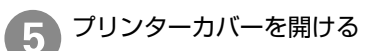

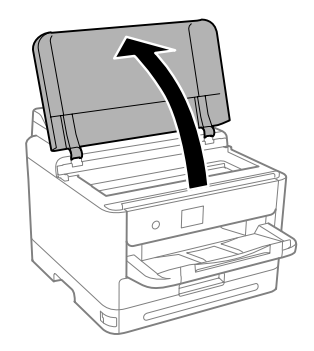

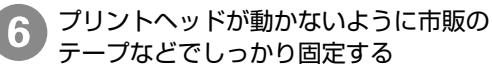

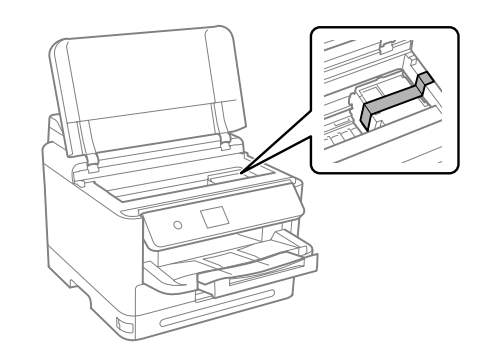

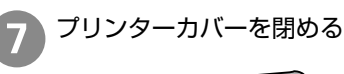

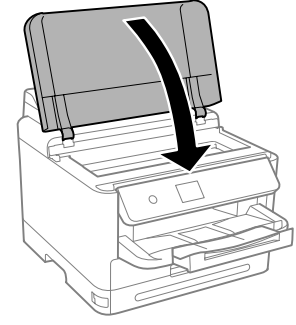

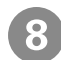

8 インクパックカバーを開ける

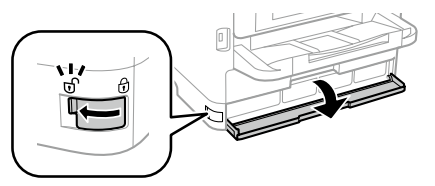

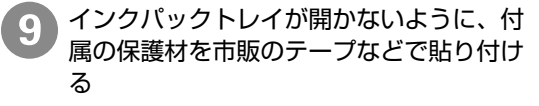

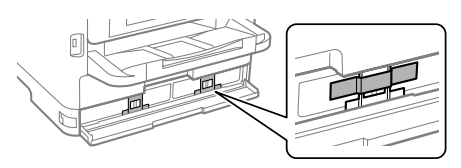

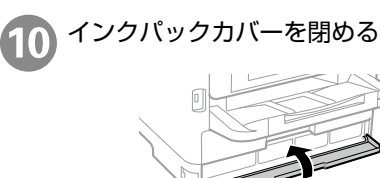

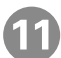

以下のように梱包できる状態にする

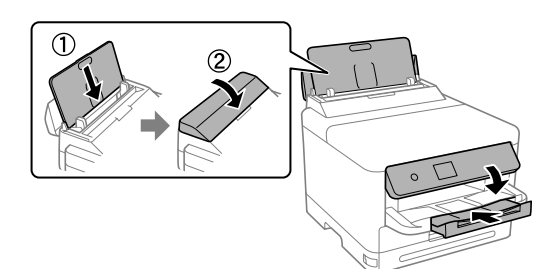

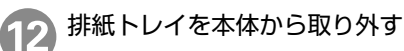

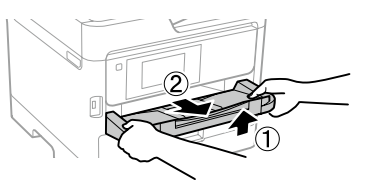

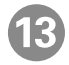

増設力セットユニットが取り付けられてい る場合は取り外す

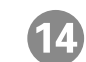

💦 保護材を取り付けた後、箱に入れる

#### 輸送後は…

プリントヘッドを固定したテープを剥がしてくださ い。輸送後に印刷不良が発生したときは、プリント ヘッドのクリーニングやプリントヘッドの位置調整 をしてください。 △ 32ページ「きれいに印刷できない」

# サービスとサポートのご案内

弊社が行っている各種サービス・サポートについ ては、40 ページの「お問い合わせ先」をご覧 ください。

エプソンサービスパック

エプソンサービスパックは、ハードウェア保守 パックです。

エプソンサービスパック対象製品と同時にご購入 の上、登録していただきますと、対象製品購入時 から所定の期間(3年、4年、5年)、出張修理 いたします。また、修理のご依頼や故障かどうか わからない場合のご相談等の受付窓口として、専 用のヘルプデスクをご用意いたします。

- スピーディーな対応 スポット出張修理依頼 に比べて優先的にサービスエンジニアを派遣い たします。
- もしものときの安心 万一トラブルが発生した場合は何回でもサービスエンジニアを派遣して修理いたします。
- 手続きが簡単 ウェブサイトで必要事項を登録、またはエプソンサービスパック登録書をファクスするだけで、契約手続きなどの面倒な事務処理は一切不要です。
- ・維持費の予算化 エプソンサービスパック規 約内・期間内であれば都度修理費用がかからず、 維持費の予算化が可能です。

エプソンサービスパックは、エプソン製品ご購入 販売店にてお買い求めください。

# 修理に出す前に

「故障かな?」と思ったときは、まず本書の「困ったときは」のトラブル対処方法を確認してください。それでも解決しないときは、以下の準備をしてください。

- ①保証書の有無および内容を確認する。
- ② 補修用性能部品および消耗品の保有期間を確認 する。
- ③「お客様診断シート」に沿って、トラブルの内容を確認する。
  - ∠〒 41 ページ「お客様診断シート」

#### □ 保証書について

保証期間中に故障した場合には、保証書の記載内 容に基づき修理いたします。保証期間や保証事項 については、保証書をご覧ください。

保証書は、製品の「保証期間」を証明するもので す。「お買い上げ年月日」「販売店名」に記入漏れ がないかご確認ください。これらの記載がない場 合は、保証期間内であっても、保証期間内と認め られないことがあります。記載漏れがあった場合 は、お買い求めいただいた販売店までお申し出く ださい。

保証書は大切に保管してください。

#### □ 補修用性能部品および消耗品の保 有期間

本製品の補修用性能部品および消耗品の保有期間は、製品の製造終了後6年間です。

改良などにより、予告なく外観や仕様などを変更 することがあります。

#### □ 保守サービスの受付窓口

保守サービスに関してのご相談、お申し込みは、 次のいずれかで承ります。

- ・ お買い求めいただいた販売店
- ・修理のお申し込み窓口

△ 40ページ 「お問い合わせ先」

#### 🗋 保守サービスの種類

エプソン製品を万全の状態でお使いいただくために、下記の保守サービスをご用意しております。使用頻 度や使用目的に合わせてお選びください。詳細は、お買い求めの販売店、エプソン修理のお申し込み窓口 までお問い合わせください。

| · · · · · · · · · · · · · · · · · · · |      | 修理代金                                                                                                    |                                                     |                                                       |
|---------------------------------------|------|----------------------------------------------------------------------------------------------------|-----------------------------------------------------|-------------------------------------------------------|
| 19                                    | E大只  | [                                                                                                    | 保証期間内                                               | 保証期間外                                                 |
| 年間保守<br>契約                            | 出張保守 | <ul> <li>・優先的にサービスエンジニアを派遣し、<br/>その場で修理いたします。</li> <li>・修理の都度発生する修理代・部品代*が<br/>無償のため、予算化ができて便利です。</li> <li>・定期点検(別途料金)で、故障を未然に<br/>防ぐことができます。</li> </ul>       | 年間一定の保守料金                                           |                                                       |
|                                       | 持込保守 | <ul> <li>・お客様に修理品をお持ち込みまたは送付いただき、お預かりして修理いたします。</li> <li>・修理の都度発生する修理代・部品代*が<br/>無償のため、予算化ができて便利です。</li> </ul>                                                 | 年間一定の保守料金                                           |                                                       |
| スポット出                                 | 張修理  | お客様からご連絡いただいて数日以内に<br>サービスエンジニアを派遣し、その場で修<br>理いたします。                                                                                                    | 有償(出張料のみ)<br>修理完了後、その都<br>度お支払いください                 | 有償(出張料 + 技術<br>料 + 部品代)<br>修理完了後、その都度<br>お支払いください     |
| 引取修理<br>(ドア t o ドア)                   |      | <ul> <li>2修理</li> <li>アtoドア)</li> <li>・ご指定の日時・場所に修理品を引き取り<br/>にお伺いするサービスです。お客様によ<br/>る梱包・送付の必要はありません。</li> <li>・修理代金とは別に引取料金(保証期間内<br/>外とも一律)が必要です。</li> </ul> |                                                     | 有償(引取料金 + 修<br>理代金)<br>修理完了品をお届けし<br>たときにお支払いくだ<br>さい |
|                                       |      | お客様に修理品をお持ち込みまたは送付い<br>ただき、お預かりして修理いたします。                                                                                                    | / <u>か必要です。</u><br>品をお持ち込みまたは送付い 無償<br>かりして修理いたします。 |                                                       |

\*: 消耗品(インクカートリッジ、トナー、用紙など)は保守対象外です。

#### !重要

- エプソン純正品以外あるいはエプソン品質認定品以外の、オプションまたは消耗品を装着し、それが原因でトラブルが発生した場合には、保証期間内であっても責任を負いかねますのでご了承ください。ただし、この場合の修理などは有償で行います。
- ・本製品の故障や修理の内容によっては、製品本体に保存されているデータや設定情報が消失または破損することが あります。また、お使いの環境によっては、ネットワーク接続などの設定をお客様に設定し直していただくことに なります。これに関して弊社は保証期間内であっても責任を負いかねますのでご了承ください。データや設定情報 は、必要に応じてバックアップするかメモを取るなどして保存することをお勧めします。

# お問い合わせ先

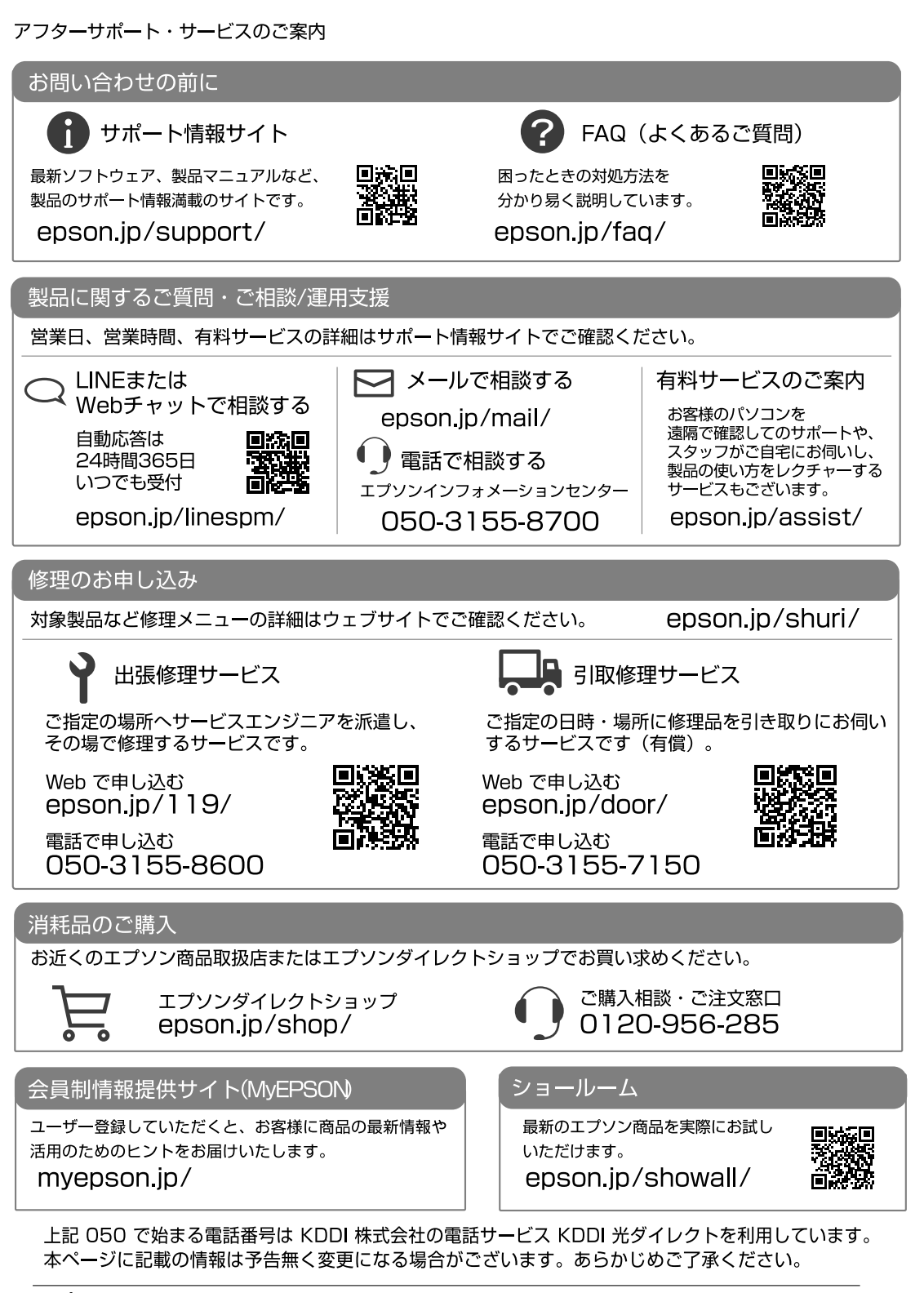

# お客様診断シート ご使用の製品と一緒に修理センターへ送付いただくシートです。

| □使用開始直後から<br>□使用開始直後から                                                                                                    | <b>±していますか?</b> □ある程度使用してから(購入後年ヶ月頃から) □その他(                                                                                                    |
|----------------------------------------------------------------------------------------------------|----------------------------------------------------------------------------------------------------|
| 12: 故障の発生頻度を教え<br>□使用するたびに発生                                                                                                    | <b>えてください。</b><br>主 □頻繁に発生する □稀に発生する □初めて □その他(                                                                                                    |
|                                                                                                    | をお聞かせください。                                                                                                    |
| ヘットクリーニング                                                                                                    | を3回柱度試してみましたか?<br>□□いいえ                                                                                                    |
| 以下のあては<br>チェック [✔]<br>さい。                                                                                                    | まる症状の□に、<br>]を入れてくだ<br>の状態を確認してください。そ                                                                                                    |
| ▼<br><印字異常のとき>                                                                                                    |                                                                                                    |
| □色が出ない □ス                                                                                                    | スジが入る(□縦スジ □横スジ)  □色味がおかしい(□濃淡 □かすれ □                                                                                                    |
| □色むら/かすれがある                                                                                                    | る □用紙が汚れる(□印刷する面全て □裏汚れ □前端 □後端)                                                                                                    |
| □又字や線がずれる/2<br>□その他(                                                                                                    | 2重になる □ヘッドクリーニングしても復帰できない(実施したグリーニング)                                                                                                    |
|                                                                                                    |                                                                                                    |
| 【お願い】 差し支えが<br>送付して、<br><用紙の給紙/排紙不見                                                                                                    | ないようでしたら、お客様のプリンターで発生した印刷異常の結果を、製品と-<br>ください。不具合解析時間が短縮されることがあります。<br><b>ラのとき&gt;</b>                                                                                                    |
| 【お願い】差し支えた<br>送付して・<br><用紙の給紙/排紙不見<br>□用紙が詰まる [<br>□白紙で排出される<br>異常が発生する用紙<br>用紙種類:<br>□その他(                                                                                                    | ないようでしたら、お客様のプリンターで発生した印刷異常の結果を、製品と-<br>ください。不具合解析時間が短縮されることがあります。<br><b>良のとき&gt;</b> □詰まった紙が取れない □給紙されない □同時に数枚排出される<br>□用紙が斜めに印刷されて出てくる □用紙が出てこない<br>氏種類、用紙サイズをご記入ください。<br>、用紙サイズ:、用紙メーカー名:                                                                                                    |
| 【お願い】差し支えた<br>送付して・<br><用紙の給紙/排紙不匠<br>□用紙が詰まる □<br>□白紙で排出される<br>異常が発生する用紙<br>用紙種類:<br>□その他(<br>【お願い】 差し支えた<br>5~10枚                                                                                                    | ないようでしたら、お客様のプリンターで発生した印刷異常の結果を、製品と-<br>ください。不具合解析時間が短縮されることがあります。<br><b>良のとき&gt;</b><br>□詰まった紙が取れない □給紙されない □同時に数枚排出される<br>□用紙が斜めに印刷されて出てくる □用紙が出てこない<br>低種類、用紙サイズをご記入ください。<br>                                                                                                    |
| 【お願い】差し支えが<br>送付して、<br><用紙の給紙/排紙不見<br>□用紙が詰まる [<br>□白紙で排出される<br>異常が発生する用紙<br>用紙種類:<br>□その他(<br>【お願い】差し支えが<br>5~10枚<br><エラー発生のとき>                                                                                                    | ないようでしたら、お客様のプリンターで発生した印刷異常の結果を、製品と-<br>ください。不具合解析時間が短縮されることがあります。<br><b>良のとき&gt;</b><br>□詰まった紙が取れない □給紙されない □同時に数枚排出される<br>□用紙が斜めに印刷されて出てくる □用紙が出てこない<br>氏種類、用紙サイズをご記入ください。<br>用紙サイズ: 用紙メーカー名:<br>ないようでしたら、お客様のプリンターで発生した印刷異常の結果(可能であれ<br>こしてください。不具合解析時間が短縮されることがあり                                                                                                    |
| 【お願い】差し支えが<br>送付して、<br><用紙の給紙/排紙不匠<br>□用紙が詰まる □<br>□白紙で排出される<br>異常が発生する用紙<br>用紙種類:<br>□その他(<br>【お願い】差し支えが<br>5~10枚<br><エラー発生のとき><br>□プリンターエラー<br>□パネルにエラーメ<br>□その他(                                                                                                    | ないようでしたら、お客様のプリンターで発生した印刷異常の結果を、製品と-<br>ください。不具合解析時間が短縮されることがあります。<br><b>良のとき&gt;</b><br>□詰まった紙が取れない □給紙されない □同時に数枚排出される<br>□用紙が斜めに印刷されて出てくる □用紙が出てこない<br>低種類、用紙サイズをご記入ください。<br>用紙サイズ: 用紙メーカー名:<br>ないようでしたら、お客様のプリンターで発生した印刷異常の結果(可能であれ<br>な)を、製品と一緒に送付してください。不具合解析時間が短縮されることがあり<br>-が頻繁に発生する(エラーコード:)  □電源が切れない/入らな<br>いマージが表示される(エラー内容:                                                                                                    |
| 【お願い】差し支えが<br>送付して・<br><用紙の給紙/排紙不匠<br>□用紙が詰まる [<br>□白紙で排出される<br>異常が発生する用紙<br>用紙種類:<br>□その他(<br>【お願い】差し支えが<br>5~10枚<br><エラー発生のとき><br>□プリンターエラー<br>□パネルにエラーメ<br>□その他(<br><認識不良のとき>                                                                                                  | ないようでしたら、お客様のプリンターで発生した印刷異常の結果を、製品と-<br>ください。不具合解析時間が短縮されることがあります。<br><b>良のとき&gt;</b><br>□詰まった紙が取れない  □給紙されない  □同時に数枚排出される<br>□用紙が斜めに印刷されて出てくる  □用紙が出てこない<br>氏種類、用紙サイズをご記入ください。<br>                                                                                                    |
| 【お願い】差し支えが<br>送付して、<br>送付して、<br><用紙の給紙/排紙不匠<br>□用紙が詰まる [<br>□白紙で排出される<br>異常が発生する用紙<br>用紙種類:<br>□その他(<br>【お願い】差し支えが<br>5~10枚<br><エラー発生のとき><br>□プリンターエラー<br>□パネルにエラーメ<br>□その他(<br><認識不良のとき><br>認識しない物を選んでく                                                                          | ないようでしたら、お客様のプリンターで発生した印刷異常の結果を、製品と-<br>ください。不具合解析時間が短縮されることがあります。<br><b>良のとき&gt;</b> □詰まった紙が取れない □給紙されない □同時に数枚排出される □用紙が斜めに印刷されて出てくる □用紙が出てこない 氏種類、用紙サイズをご記入ください。                                                                                                    |
| 【お願い】差し支えが<br>送付して・<br>送付して・<br><用紙の結紙/排紙不匠<br>□用紙が詰まる [<br>□白紙で排出される<br>異常が発生する用紙<br>用紙種類:<br>□その他(<br>【お願い】差し支えが<br>5~10枚<br><エラー発生のとき><br>□プリンターエラー<br>□パネルにエラーメ<br>□その他(<br><認識不良のとき><br>認識しない物を選んでく<br>□インクカートリッ                                                             | ないようでしたら、お客様のプリンターで発生した印刷異常の結果を、製品と-<br>ください。不具合解析時間が短縮されることがあります。<br><b>良のとき&gt;</b><br>□詰まった紙が取れない □給紙されない □同時に数枚排出される<br>□用紙が斜めに印刷されて出てくる □用紙が出てこない<br>氏種類、用紙サイズをご記入ください。<br>                                                                                                    |
| 【お願い】差し支えが<br>送付して、<br>送付して、<br><用紙の給紙/排紙不匠<br>□用紙が詰まる 「<br>□白紙で排出される<br>異常が発生する用紙<br>用紙種類:<br>□その他(<br>【お願い】差し支えが<br>5~10枚<br><エラー発生のとき><br>□プリンターエラー<br>□パネルにエラーメ<br>□その他(<br><認識不良のとき><br>認識しない物を選んでく<br>□インクカートリッ<br>□コンピューター(<br>□アクセスポイント                                   | ないようでしたら、お客様のプリンターで発生した印刷異常の結果を、製品と-<br>ください。不具合解析時間が短縮されることがあります。<br><b>良のとき&gt;</b><br>□詰まった紙が取れない □給紙されない □同時に数枚排出される<br>□用紙が斜めに印刷されて出てくる □用紙が出てこない<br>氏種類、用紙サイズをご記入ください。<br>用紙サイズ: 用紙メーカー名:<br>ないようでしたら、お客様のプリンターで発生した印刷異常の結果(可能であれ<br>ないようでしたら、お客様のプリンターで発生した印刷異常の結果(可能であれ<br>ないようでしたら、お客様のプリンターで発生した印刷異常の結果(可能であれ<br>ないようでしたら、ことがあります。<br>-が頻繁に発生する(エラーコード:) □電源が切れない/入らな<br>ペッセージが表示される(エラー内容:<br>ください。<br>ペジ □SDカード □HDD □USBフラッシュメモリー<br>(接続方法:□USB □無線LAN □有線LAN) □スマートフォン/タブレ<br>-/無線ルーター □スキャナー(接続方法:□USB □無線LAN □有線LAN |
| 【お願い】差し支えが<br>送付して、<br>送付して、<br>(お願い】差し支えが<br>ご用紙が詰まる [<br>□白紙で排出される<br>異常が発生する用紙<br>用紙種類:<br>こその他(<br>【お願い】差し支えが<br>5~10枚<br><b>&lt;エラー発生のとき&gt;</b><br>□プリンターエラー<br>□パネルにエラーメ<br>□その他(<br><b>&lt;認識不良のとき&gt;</b><br>認識しない物を選んでく<br>□インクカートリッ<br>□コンピューター(<br>□アクセスポイント<br>□その他( | ないようでしたら、お客様のプリンターで発生した印刷異常の結果を、製品と-<br>ください。不具合解析時間が短縮されることがあります。<br><b>良のとき&gt;</b><br>□詰まった紙が取れない  □給紙されない  □同時に数枚排出される<br>□用紙が斜めに印刷されて出てくる  □用紙が出てこない<br>低種類、用紙サイズをご記入ください。<br>                                                                                                    |

L L L L L L

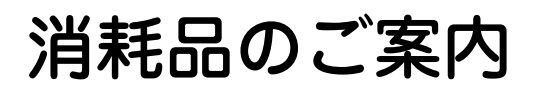

# 純正インクパックの型番

プリンター性能をフルに発揮するためにエプソン純正品のインクパックを使用することをお勧めします。 純正品以外のものをご使用になりますと、プリンター本体や印刷品質に悪影響が出るなど、プリンター本 来の性能を発揮できない場合があります。純正品以外の品質や信頼性について保証できません。非純正品 の使用に起因して生じた本体の損傷、故障については、保証期間内であっても有償修理となります。

純正インクパックは以下のとおりです。

| 画面の表示 | 色    | 型番     |        |
|-------|------|--------|--------|
| ВК    | ブラック | IP11KA | IP11KB |
| С     | シアン  | IP11CA | IP11CB |
| М     | マゼンタ | IP11MA | IP11MB |
| Y     | イエロー | IP11YA | IP11YB |

型番の末尾が B のものは、A より容量が多くなっています。

# メンテナンスボックスの型番

エプソン純正品のメンテナンスボックスを使用することをお勧めします。 純正品の型番は以下のとおりです。

型番:PX4MB10

## 消耗品の回収と廃棄

#### 🗋 インクパックの回収

エプソンは使用済み純正インクパックの回収活動を通じ、地球環境保全と教育助成活動を推進しています。 便利でお得な「引取回収サービス」で回収リサイクル活動にご協力ください。他にも郵便局での回収や、 学校でのベルマーク活動による回収などのサービスがあります。回収サービスの詳細は、エプソンのウェ ブサイトをご覧ください。

< epson.jp/recycle/ >

#### □ メンテナンスボックスの回収

使用済みメンテナンスボックスの回収は「引取回収サービス」をご利用ください。詳しくはエプソンのウェ ブサイト< epson.jp/recycle/ >をご覧ください。

#### インクパックやメンテナンスボックスの廃棄

ー般家庭でお使いの場合は、ポリ袋などに入れて、必ず法令や地域の条例、自治体の指示に従って廃棄し てください。事業所など業務でお使いの場合は、産業廃棄物処理業者に廃棄物処理を委託するなど、法令 に従って廃棄してください。

# よくあるお問い合わせ ~ お問い合わせの前にご確認ください~

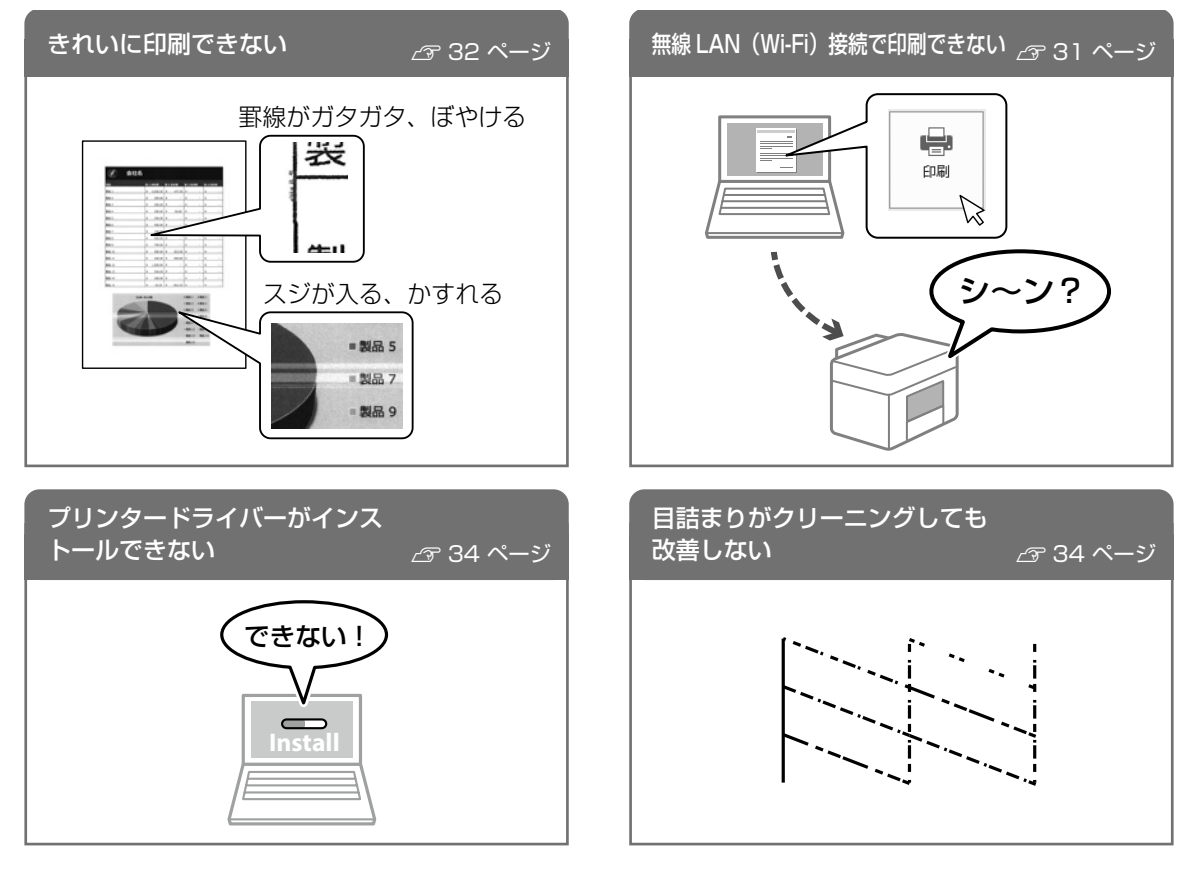

# LINE や Web チャットでかんたんお問い合わせ

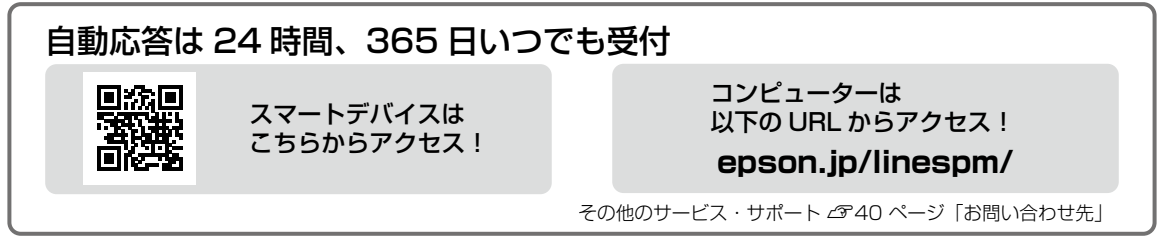

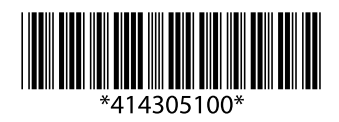

© 2022 Seiko Epson Corporation 2022年6月発行 Printed in XXXXXX